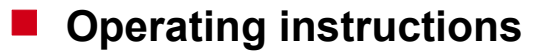

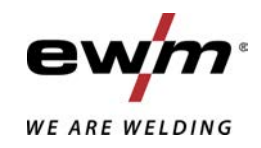

| EN               | Control<br>L1.04 - RC XQ Expert 2.0 Rob<br>L1.05 - RC XQ Expert 2.0 Rob |            |
|------------------|-------------------------------------------------------------------------|------------|
| 099-00L104-EW501 | Observe additional system documents!                                    | 10.03.2020 |

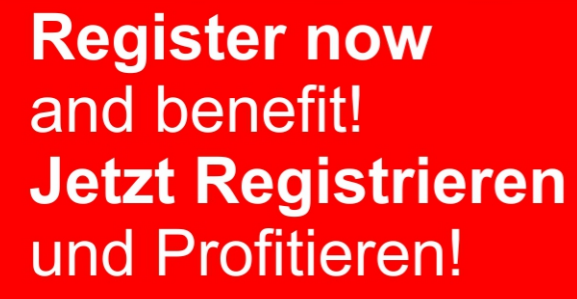

www.ewm-group.com

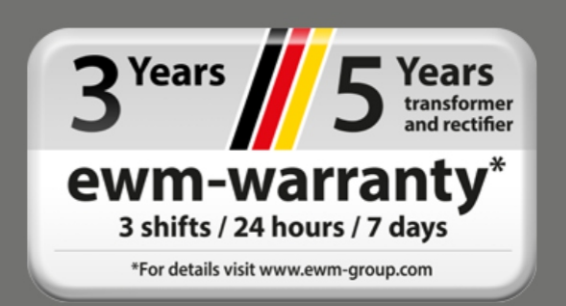

# **General instructions**

## **M** WARNING

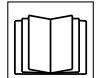

#### Read the operating instructions!

- The operating instructions provide an introduction to the safe use of the products.
- Read and observe the operating instructions for all system components, especially the safety instructions and warning notices!
- Observe the accident prevention regulations and any regional regulations!
- The operating instructions must be kept at the location where the machine is operated.
- Safety and warning labels on the machine indicate any possible risks.
   Keep these labels clean and legible at all times.
- The machine has been constructed to state-of-the-art standards in line with any applicable regulations and industrial standards. Only trained personnel may operate, service and repair the machine.
- Technical changes due to further development in machine technology may lead to a differing welding behaviour.

# In the event of queries on installation, commissioning, operation or special conditions at the installation site, or on usage, please contact your sales partner or our customer service department on +49 2680 181-0.

#### A list of authorised sales partners can be found at www.ewm-group.com/en/specialist-dealers.

Liability relating to the operation of this equipment is restricted solely to the function of the equipment. No other form of liability, regardless of type, shall be accepted. This exclusion of liability shall be deemed accepted by the user on commissioning the equipment.

The manufacturer is unable to monitor whether or not these instructions or the conditions and methods are observed during installation, operation, usage and maintenance of the equipment.

An incorrectly performed installation can result in material damage and injure persons as a result. For this reason, we do not accept any responsibility or liability for losses, damages or costs arising from incorrect installation, improper operation or incorrect usage and maintenance or any actions connected to this in any way.

© EWM AG Dr. Günter-Henle-Strasse 8 56271 Mündersbach Germany Tel.: +49 2680 181-0, Fax: -244 Email: info@ewm-group.com www.ewm-group.com

The copyright to this document remains the property of the manufacturer.

Copying, including extracts, only permitted with written approval.

The content of this document has been prepared and reviewed with all reasonable care. The information provided is subject to change; errors excepted.

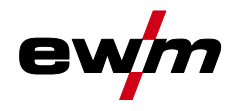

# 1 Contents

| 1 | Cont  | tents     |                     |                                      | 3         |
|---|-------|-----------|---------------------|--------------------------------------|-----------|
| 2 | Forv  | your safe | etv                 |                                      |           |
| - | 21    | Notes c   | on using the        | ese operating instructions           | 5         |
|   | 22    | Explana   | ation of ico        | ns                                   | 6         |
|   | 2.2   | Part of   | the comple          | te documentation                     | 0         |
| • | 2.0   |           |                     |                                      | ،         |
| 3 | Inter | naea use  | )<br>               |                                      | 8         |
|   | 3.1   | Applica   | tions               |                                      | 8         |
|   | 3.2   | Use and   | d operatior         | solely with the following machines   |           |
|   | 3.3   | Docum     | ents which          | also apply                           |           |
|   | 3.4   | Softwar   | re version.         |                                      | 8         |
| 4 | Quic  | k overvi  | ew                  |                                      | 9         |
|   | 4.1   | Machin    | e control –         | Operating elements                   | 9         |
|   | 4.2   | Screen    | icons               | · •                                  |           |
|   | 4.3   | Machin    | e display           |                                      | 11        |
|   |       | 4.3.1     | Actual v            | alues, nominal values, hold values   |           |
|   |       | 4.3.2     | Main scr            | een                                  |           |
|   |       |           | 4.3.2.1             | Actual values                        |           |
|   |       |           | 4.3.2.2             | Nominal values                       |           |
|   |       |           | 4.3.2.3             | Main screen variants                 |           |
|   |       | 4.3.3     | Initial sc          | reen                                 |           |
|   |       |           | 4.3.3.1             | Change system language               |           |
|   | 4.4   | Operati   | ng the mag          | chine control                        |           |
|   |       | 4.4.1     | Welding             | power setting                        |           |
|   | 4.5   | Direct a  | access kev          | ş                                    | 15        |
|   | 4.6   | Context   | t-depender          | nt push-buttons                      | 15        |
|   | 4.7   | Changi    | ng basic se         | ettings (machine configuration menu) | 15        |
|   |       | 471       | l ock fun           | ction                                | 15        |
|   | 48    | Machin    | e configura         | ition (system)                       | 16        |
|   | 1.0   | 481       | Power-s             | aving mode (Standby)                 |           |
|   |       | 482       | Access              | permission (Xbutton)                 |           |
|   |       | 1.0.2     | 4821                | User information                     |           |
|   |       |           | 4822                | Activating the Xbutton rights        |           |
|   |       | 483       | Status ir           | formation                            |           |
|   |       | 4.0.0     | 4831                | Errors and warnings                  |           |
|   |       |           | 4832                | Running time                         | 10<br>19  |
|   |       |           | 4833                | System components                    | 10<br>10  |
|   |       |           | 4.8.3.4             | Temperatures                         | 10        |
|   |       |           | 4835                | Sensor values                        | 10        |
|   |       | 181       | Svetem              | settings                             | 10<br>20  |
|   |       | 4.0.4     |                     | Date                                 | 20<br>20  |
|   |       |           | 4.0.4.1             |                                      | 20        |
|   |       |           | 4.0.4.2             | Water block                          | 20        |
|   |       |           | 4.0.4.3             | Control                              | 20        |
|   |       | 195       | 4.0.4.4<br>Operatin | control                              | 20        |
|   |       | 4.0.5     | Aligning            | the cable resistance                 | ו ∠<br>רכ |
|   |       | 4.0.0     | Xnot ma             | chino                                | 22<br>رد  |
|   |       | 4.0.7     |                     |                                      | 24<br>24  |
|   |       |           | 4.0.7.1             | Component identification             |           |
|   |       |           | 4.0.1.Z             | Component detaile                    |           |
|   |       |           | 4.8.7.3             |                                      |           |
|   |       |           | 4.ð./.4             | ETIOIS and Warnings                  |           |
|   |       |           | 4.8.7.5             | Status mormation                     |           |
|   |       |           | 4.8.7.6             |                                      |           |
|   |       |           | 4.8.7.7             | Clear system memory                  |           |
|   |       | 0.00      | 4.8.7.8             | Reset to factory settings            |           |
|   | 4.9   | Offline   | data transf         | er (USB)                             |           |
|   |       | 4.9.1     | Save JC             | B(s)                                 |           |
|   |       | 4.9.2     | Load JO             | B(s)                                 |           |
|   |       | 4.9.3     | Save co             | ntiguration                          |           |

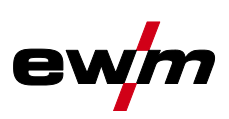

|   |       |           | 4.9.3.1      | System                                | 26 |
|---|-------|-----------|--------------|---------------------------------------|----|
|   |       |           | 4.9.3.2      | Xnet machine                          | 26 |
|   |       | 4.9.4     | Load conf    | iguration                             | 27 |
|   |       |           | 4.9.4.1      | System                                | 27 |
|   |       |           | 4.9.4.2      | Xnet machine                          | 27 |
|   |       | 4.9.5     | Load lang    | uages and texts                       | 27 |
|   |       | 4.9.6     | Record or    | n USB drive                           | 27 |
|   |       |           | 4.9.6.1      | Register USB drive                    | 27 |
|   |       |           | 4.9.6.2      | Start recording                       | 27 |
|   |       |           | 4.9.6.3      | Stop recording                        | 27 |
|   | 4.10  | Welding   | task admin   | istration (Menu)                      | 28 |
|   |       | 4.10.1    | JOB selec    | tion (material/wire/gas)              | 28 |
|   |       | 4.10.2    | JOB mana     | ager                                  | 28 |
|   |       |           | 4.10.2.1     | Copy JOB to number                    | 28 |
|   |       |           | 4.10.2.2     | Reset current JOB                     | 28 |
|   |       |           | 4.10.2.3     | Reset all JOBs                        | 28 |
|   |       | 4.10.3    | Program s    | sequence                              | 29 |
|   |       |           | 4.10.3.1     | MIG/MAG welding                       | 29 |
|   |       |           | 4.10.3.2     | Advanced settings                     | 30 |
|   |       | 4.10.4    | Setup mo     | de                                    | 31 |
|   |       | 4.10.5    | WPQR we      | elding data assistant                 | 32 |
|   |       | 4.10.6    | Welding m    | nonitoring                            | 33 |
|   |       | 4.10.7    | Process p    | arameters                             | 34 |
|   |       |           | 4.10.7.1     | gnition parameters                    | 34 |
|   |       |           | 4.10.7.2     | Wire retraction ignition              | 34 |
|   |       |           | 4.10.7.3     | WF setting range                      | 34 |
|   |       |           | 4.10.7.4     | Process signal handling               | 34 |
|   |       | 4.10.8    | JOB displa   | ay setting                            | 35 |
|   | 4.11  | Online d  | ata transfer | (network)                             | 35 |
|   |       | 4.11.1    | Wired loca   | al network (LAN)                      | 35 |
|   |       | 4.11.2    | Wireless I   | ocal network (WI⊢I)                   | 35 |
| 5 | Weld  | ing proce | edure        |                                       | 36 |
|   | 5.1   | MIG/MA    | G welding.   |                                       | 36 |
|   |       | 5.1.1     | Operating    | modes                                 | 36 |
|   |       |           | 5.1.1.1      | Explanation of signs and functions    | 36 |
|   |       | 5.1.2     | coldArc / c  | coldArc puls                          | 41 |
|   |       | 5.1.3     | forceArc /   | forceArc puls                         | 41 |
|   |       | 5.1.4     | rootArc/ro   | otArc puls                            | 42 |
|   |       | 5.1.5     | wiredArc.    |                                       | 42 |
|   |       | 5.1.6     | acArc puls   | s XQ                                  | 43 |
| 6 | Recti | fying fau | lts          |                                       | 45 |
|   | 6.1   | Display r | nachine co   | ntrol software version                | 45 |
|   | 6.2   | Warning   | s            |                                       | 46 |
|   | 6.3   | Error me  | ssages       |                                       | 47 |
|   | 6.4   | Resetting | g JOBs (we   | elding tasks) to the factory settings | 49 |
| 7 | Appe  | ndix      |              |                                       | 50 |
|   | 7.1   | Paramet   | er overview  | / – setting ranges                    | 50 |
|   | 7.2   | JOB-List  |              |                                       | 51 |
|   | 7.3   | Searchir  | ig for a dea | ler                                   | 58 |

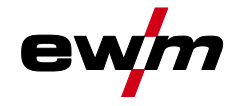

# 2 For your safety

## 2.1 Notes on using these operating instructions

## **A DANGER**

Working or operating procedures which must be closely observed to prevent imminent serious and even fatal injuries.

- Safety notes include the "DANGER" keyword in the heading with a general warning symbol.
- The hazard is also highlighted using a symbol on the edge of the page.

# **A WARNING**

Working or operating procedures which must be closely observed to prevent serious and even fatal injuries.

- Safety notes include the "WARNING" keyword in the heading with a general warning symbol.
- The hazard is also highlighted using a symbol in the page margin.

## **A**CAUTION

Working or operating procedures which must be closely observed to prevent possible minor personal injury.

- The safety information includes the "CAUTION" keyword in its heading with a general warning symbol.
- The risk is explained using a symbol on the edge of the page.

#### Technical aspects which the user must observe to avoid material or equipment damage.

Instructions and lists detailing step-by-step actions for given situations can be recognised via bullet points, e.g.:

• Insert the welding current lead socket into the relevant socket and lock.

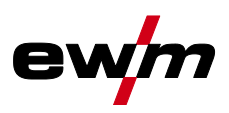

#### Explanation of icons 2.2

| •<br>Symbol | Description                                                       | Symbol                 | Description                      |
|-------------|-------------------------------------------------------------------|------------------------|----------------------------------|
| ß           | Indicates technical aspects which the user must observe.          | )<br>(                 | Activate and release / Tap / Tip |
|             | Switch off machine                                                | $\Rightarrow \bigcirc$ | Release                          |
|             | Switch on machine                                                 |                        | Press and hold                   |
|             |                                                                   | ÛŊ                     | Switch                           |
|             | Incorrect / Invalid                                               | 99                     | Turn                             |
|             | Correct / Valid                                                   | $\angle$               | Numerical value – adjustable     |
|             | Input                                                             | -                      | Signal light lights up in green  |
| $\bigcirc$  | Navigation                                                        | •                      | Signal light flashes green       |
|             | Output                                                            |                        | Signal light lights up in red    |
| 4s          | Time representation (e.g.: wait 4 s / actuate)                    | ••••••                 | Signal light flashes red         |
| - <i>i</i>  | Interruption in the menu display (other setting options possible) |                        |                                  |
| *           | Tool not required/do not use                                      |                        |                                  |
|             | Tool required/use                                                 |                        |                                  |

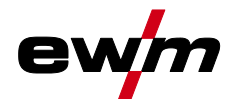

## 2.3 Part of the complete documentation

These operating instructions are part of the complete documentation and valid only in combination with all other parts of these instructions! Read and observe the operating instructions for all system components, especially the safety instructions!

The illustration shows a general example of a welding system.

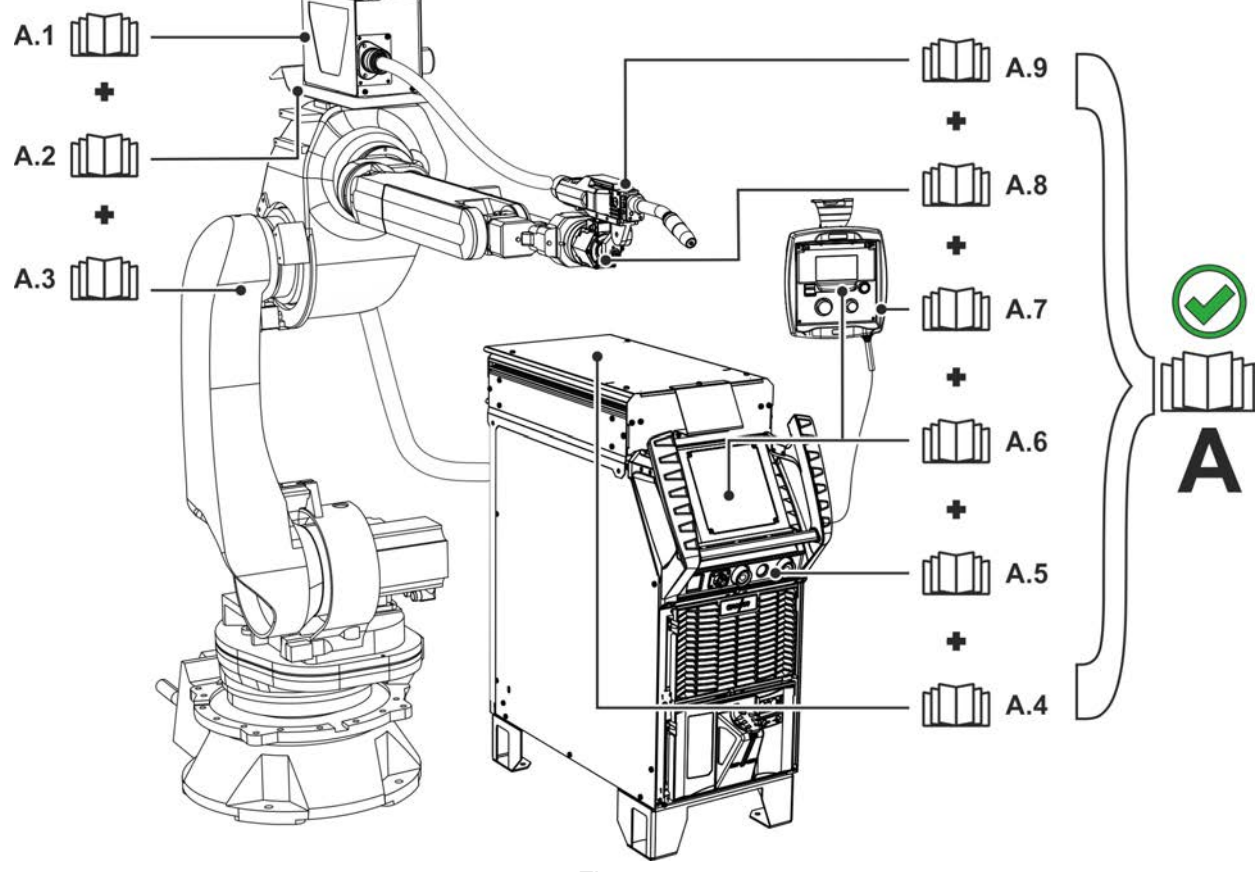

Figure 2-1

| ltem | Operating instructions            |
|------|-----------------------------------|
| A.1  | Wire feeder, media separation box |
| A.2  | Options conversion instructions   |
| A.3  | Robot                             |
| A.4  | Robot interface                   |
| A.5  | Power source                      |
| A.6  | Control                           |
| A.7  | Remote control                    |
| A.8  | Collision sensor                  |
| A.9  | Welding torch                     |
| А    | Complete documentation            |

Applications

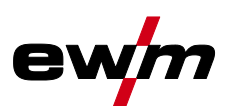

# 3 Intended use

§

Hazards due to improper usage! The machine has been constructed to the state of the art and any regulations and standards applicable for use in industry and trade. It may only be used for the welding procedures indicated at the rating plate. Hazards may arise for persons, animals and material objects if the equipment is not used correctly. No liability is accepted for any damages arising from improper usage!

- The equipment must only be used in line with its designated purpose and by trained or expert personnel!
- Do not improperly modify or convert the equipment!

## 3.1 Applications

Device control of multi-process welding machines for arc welding covering the following welding procedures:

Machine series

Main procedure for MIG/MAG welding

|              | Standard arc |                  |            | Pulsed arc  |            |                  |                 |                 |               |              |
|--------------|--------------|------------------|------------|-------------|------------|------------------|-----------------|-----------------|---------------|--------------|
|              | MIG/MAG XQ   | MIG/MAG pulse XQ | coldArc XQ | forceArc XQ | rootArc XQ | forceArc puls XQ | rootArc puls XQ | coldArc puls XQ | acArc puls XQ | Positionweld |
| Titan XQR AC | $\bigcirc$   | $\bigcirc$       | $\bigcirc$ | $\bigcirc$  | $\bigcirc$ | $\bigcirc$       | $\bigcirc$      | $\bigcirc$      | $\bigcirc$    | $\bigcirc$   |
| Titan XQR    | $\bigcirc$   | $\bigcirc$       | $\bigcirc$ | $\bigcirc$  | $\bigcirc$ | $\bigcirc$       | $\bigcirc$      | $\bigcirc$      | ۲             | $\bigcirc$   |

## 3.2 Use and operation solely with the following machines

The following system components can be combined:

This description may be applied only to machines with the RC XQ Expert 2.0 Rob machine control.

| Machine control | RC XQ Expert 2.0 Rob  | RC XQ Expert 2.0 Rob LG | RC XQ Expert 2.0 Rob WLG  |
|-----------------|-----------------------|-------------------------|---------------------------|
| Description     | No network connection | Version with LAN        | Version with WiFi and LAN |

## 3.3 Documents which also apply

- Operating instructions for the connected welding machines
- Documents of the optional expansions

## 3.4 Software version

These instructions apply to the following software version:

2.1.0.0

The machine control software version is shown on the screen during the start process.

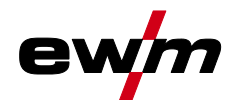

# 4.1 Machine control – Operating elements

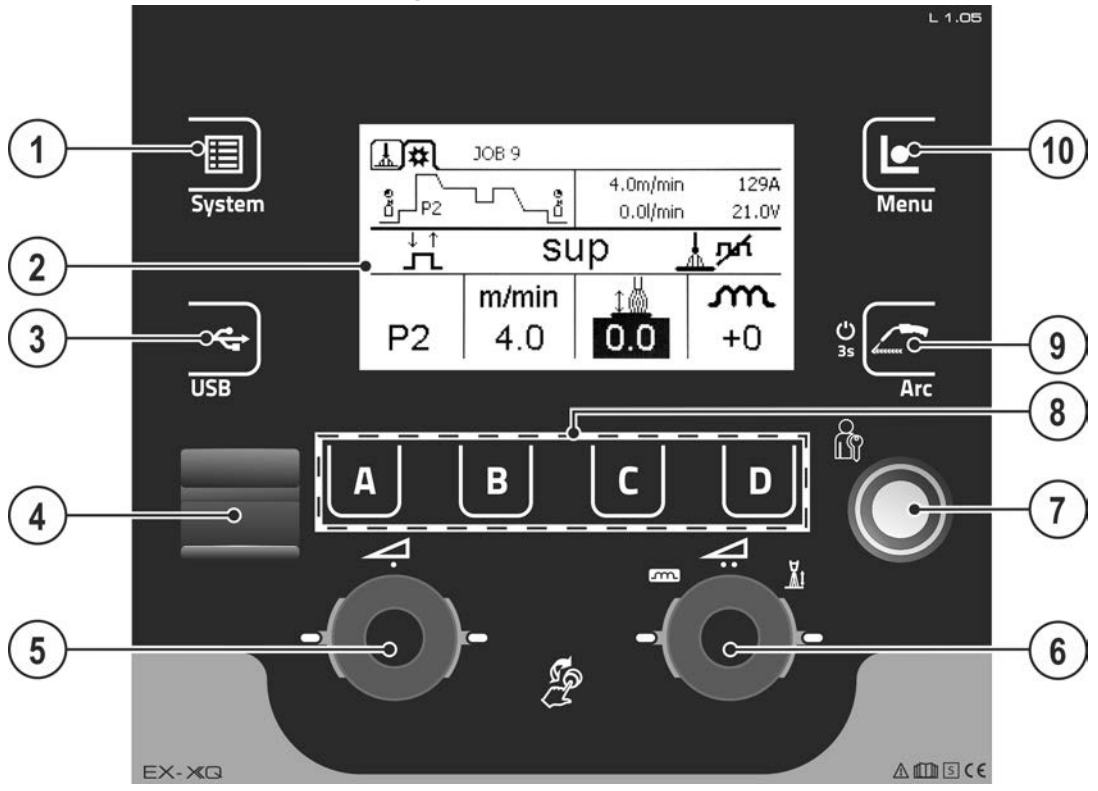

Figure 4-1

| ltem | Symbol         | Description                                                                              |
|------|----------------|------------------------------------------------------------------------------------------|
| 1    | Π              | Push-button for system settings                                                          |
|      | $\blacksquare$ | Display for system and configuration of system settings.                                 |
| 2    |                | Machine display                                                                          |
|      |                | Graphical machine display showing all machine functions, menus and parameters with       |
|      |                | their values.                                                                            |
| 3    |                | Push-button for USB interface                                                            |
|      | _              | Operation and settings of the USB interface.                                             |
| 4    |                | USB interface                                                                            |
|      |                | Offline data transfer (connection capability for USB flash drive - preferably industrial |
|      |                | USB flash drive).                                                                        |
| 5    | √-(            | Rotary knob (click wheel ) for welding power                                             |
|      |                | Setting the welding power                                                                |
|      | (I)            | <ul> <li> Setting various parameters values depending on the preselection.</li> </ul>    |
|      | $\bigcirc$     | (Settings can be made when the backlight is activated.)                                  |
| 6    | 4.             | Rotary knob (click wheel ) for correction of arc                                         |
|      |                | Setting the correction of arc length                                                     |
|      | (I)            | Setting the arc dynamics                                                                 |
|      | $\bigcirc$     | Settings can be made when the backlight is activated.                                    |
| 7    |                | Interface - Xbutton                                                                      |
|      |                | Welding release with user-defined rights to protect against unauthorised use.            |
| 8    | ABCD           | Push-buttons A B C D (depending on context)                                              |

Screen icons

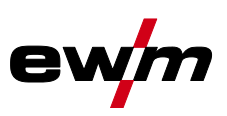

| ltem | Symbol | Description                                                                                                    |
|------|--------|----------------------------------------------------------------------------------------------------|
| 9    | 2      | <ul> <li>Arc push-button</li> <li>Initial state of main screen: Switch between main screen types 1 and 2.</li> <li>Initial state of any sub-menu: Display switches back to the main screen.</li> <li>Press and hold: After 3 s the machine changes to the lock mode.<br/>To unlock, press and hold again for 3 s.</li> </ul> |
| 10   |        | Push-button for menu                                                                                                    |

# 4.2 Screen icons

| Symbol               | Description                                                                                        |
|----------------------|----------------------------------------------------------------------------------------------------|
| Ľ                    | Shielding gas                                                                                      |
| 8                    | Material type                                                                                      |
| <b>₽</b>             | Wire inching                                                                                       |
| 8                    | Wire return                                                                                        |
| *                    | Advanced settings                                                                                  |
| 8/6                  | Set-up mode                                                                                        |
| ↓↑<br><b>J</b> L     | Non-latched operating mode                                                                         |
| ľ-'n                 | Special non-latched operating mode                                                                 |
| ↓↑↓↑<br>JTJTL        | Latched operating mode                                                                             |
| Å↑<br>┠──∿           | Special latched operating mode                                                                     |
| JOB                  | Welding task                                                                                       |
| sup                  | superPuls                                                                                          |
| slafo                | superPuls switched off                                                                             |
| 4                    | Interference                                                                                       |
| € <u>−</u>           | Temperature error                                                                                  |
| æo                   | Spot welding operating mode                                                                        |
| <del>韓</del> 知<br>mm | Material thickness                                                                                 |
| ⊗                    | Disabled; selected function is not available with the current access rights - check access rights. |
| <u>m</u><br>min      | Wire feed speed                                                                                    |
| <u>t</u>             | Arc length correction                                                                              |
| kW                   | Welding power                                                                                      |
| Р                    | Programs (P0 - P15)                                                                                |
| $\wedge$             | Warning; could be an imminent interference                                                         |
| 몲                    | Wired local network (LAN)                                                                          |
| ŝ                    | Wireless local network (WiFi)                                                                      |
| r<br>E               | User logged in                                                                                     |
| 0                    | Not possible, check priorities                                                                     |
| +                    | Xbutton login                                                                                      |
| G                    | Xbutton logout                                                                                     |
| m                    | Arc dynamics                                                                                       |

Machine display

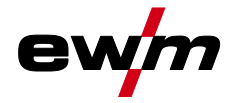

| Symbol           | Description                                                                           |
|------------------|---------------------------------------------------------------------------------------|
| ?                | Xbutton version number not recognised                                                 |
| $\otimes$        | Cancel operation                                                                      |
| Ø                | Confirm operation                                                                     |
| Ø                | Wire diameter (welding consumable)                                                    |
| Ð                | Menu navigation; one menu back                                                        |
| ▼                | Menu navigation; expanding the content of the display                                 |
|                  | Save data to USB medium                                                               |
|                  | Load data from USB medium                                                             |
|                  | USB data recording                                                                    |
| <b>*</b>         | Screen type 3/4, switching buttons                                                    |
| <u></u>          | Pulse arc welding                                                                     |
| <u></u> pri      | Standard arc welding                                                                  |
| *                | Welding procedure                                                                     |
| Ģ                | Refresh                                                                               |
| 0                | After welding, the last weld values (hold values) from the main program are displayed |
| í                | Information                                                                           |
| <u>k</u> ø       | Welding current                                                                       |
|                  | Welding voltage                                                                       |
| <b>M</b> ⊗       | Motor current, wire feed motor                                                        |
| Ŏ£               | Welding duration                                                                      |
| ₽                | Plasma gas                                                                            |
| <del>-8+</del> ⊽ | Wire feed speed                                                                       |
| $\checkmark$     | Value correct or applicable                                                           |

# 4.3 Machine display

The machine display shows all the information relevant to the user as text and/or graphics.

## 4.3.1 Actual values, nominal values, hold values

| Parameter          | Before welding | During welding |                  | After welding |                  |
|--------------------|----------------|----------------|------------------|---------------|------------------|
|                    | Nominal value  | Actual value   | Nominal<br>value | Hold<br>value | Nominal<br>value |
| Welding current    | M              | Ø              |                  | M             |                  |
| Material thickness | Ø              |                | Ŋ                |               | R                |
| Wire feed speed    | Ø              | Ø              |                  | M             |                  |
| Welding voltage    |                | Ø              |                  | Ø             |                  |

Machine display

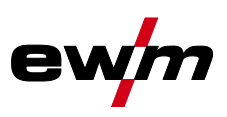

#### 4.3.2 Main screen

The main screen shows all the information relevant for the welding process before, while and after it is carried out. In addition, it shows status information on the machine state. The assignment of the context-dependent push-buttons is also shown on the main screen.

The user can choose between different main screens.

#### 4.3.2.1 Actual values

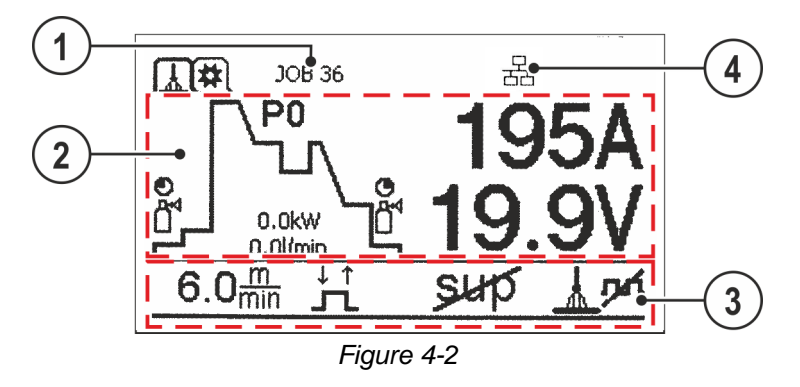

| ltem | Symbol | Description                                                          |
|------|--------|----------------------------------------------------------------------|
| 1    |        | Information on the welding task selected                             |
|      |        | JOB number.                                                          |
| 2    |        | Display area for welding data                                        |
|      |        | Welding current and voltage, current status of the welding sequence. |
| 3    |        | Display area for process parameters                                  |
|      |        | Wire feed speed, operating mode etc.                                 |
| 4    |        | Display area for system status                                       |
|      |        | Network status, error status etc.                                    |

#### 4.3.2.2 Nominal values

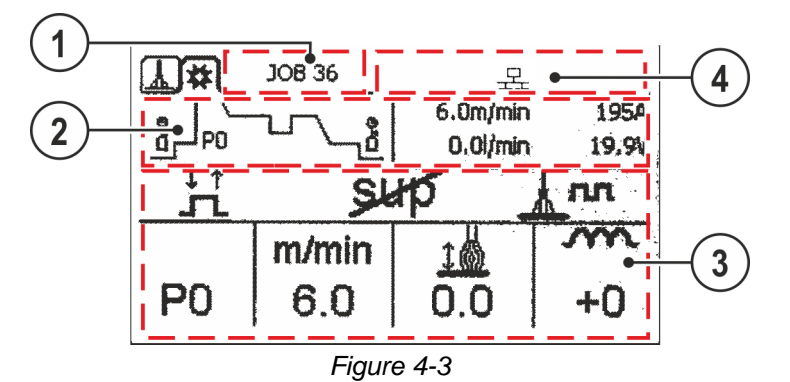

| ltem | Symbol | Description                                                    |
|------|--------|----------------------------------------------------------------|
| 1    |        | Information on the welding task selected                       |
|      |        | JOB number.                                                    |
| 2    |        | Display area for process parameters                            |
|      |        | Wire feed speed, operating mode etc.                           |
| 3    |        | Process parameter setting range                                |
|      |        | Operating mode, voltage correction, program, welding type etc. |
| 4    |        | Display area for system status                                 |
|      |        | Network status, error status etc.                              |

#### 4.3.2.3 Main screen variants

Main screen type 1

Main screen type 2

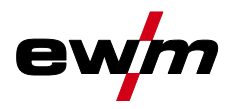

Machine display

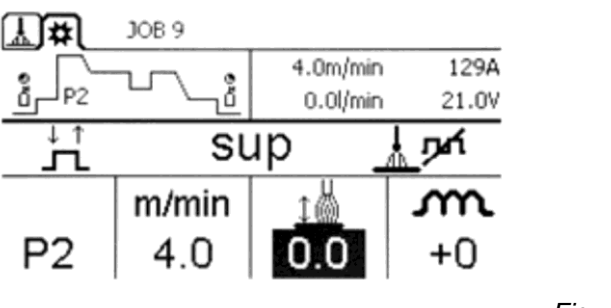

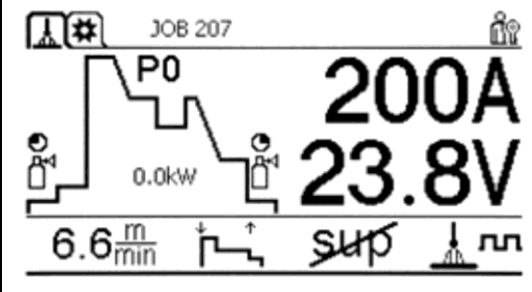

Figure 4-4

You can select the required variant (type of main screen) in the Machine configuration (system) menu. You can toggle between main screen types 1 and 2 directly on the main screen as well (buttons at the top left or use the push-button Arc).

#### 4.3.3 Initial screen

During the start process the control name, machine software version and selected language are shown on the screen.

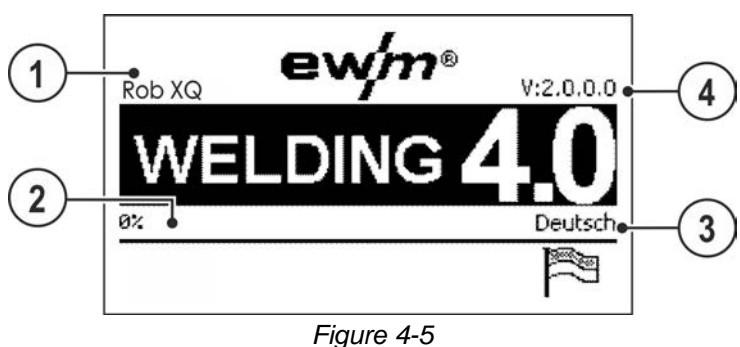

ltem Symbol Description 1 Machine control name **Progress bar** 2 Shows the load progress during the start process. Indication of the system language selected 3 The system language can be changed during the start process. 4 **Control software version** 

Operating the machine control

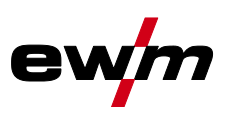

#### 4.3.3.1 Change system language

During the start process the user can select or change the system language at the machine control.

- Switch the machine off and on again.
- Press the context-dependent push-button [D] during the start phase (the word WELDING 4.0 is displayed).
- Select the required language by turning the control button.
- Confirm the selected language by pressing the control button (the user can exit the menu by pressing the context-dependent push-button [A] without making any changes).

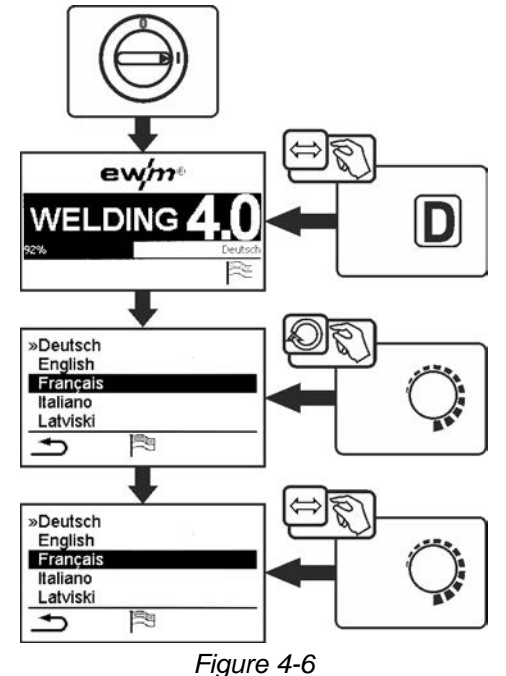

## 4.4 Operating the machine control

In general the control is operated with the central control button below the machine display. Select the required menu item by turning (navigate) and pressing (confirm) the central control button. In addition, the context-dependent push-buttons below the machine display can be used for confirmation.

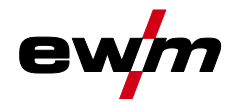

#### 4.4.1 Welding power setting

The welding power is adjusted with the rotary knob (click wheel) for welding power. You can also adjust the parameters in the operation sequence or settings in the various machine menus.

#### **MIG/MAG** settings

The welding power (heat input into the material) can be changed by setting the following three parameters:

- wire feed speed 8
- material thickness +
- welding current A

These three parameters are interdependent and always change together. The significant parameter is the wire feed speed in m/min. The wire feed speed can be adjusted in increments of 0.1 m/min (4.0 ipm). The associated welding current and material thickness are determined from the wire feed speed.

The welding current displayed and material thickness are to be understood as guide values for the user and rounded to full amperage and 0.1 mm material thickness.

A change in the wire feed speed, for example by 0.1 m/min, leads to a more or less large change in the welding current displayed or in the material thickness displayed depending on the selected welding wire diameter. The display of the welding current and the material thickness are also dependent on the selected wire diameter.

For example, a change in wire feed speed of 0.1 m/min and a selected wire diameter of 0.8 mm results in a smaller change in the current or thickness of material than a change in wire feed speed of 0.1 m/min and a selected wire diameter of 1.6 mm.

Depending on the diameter of the wire to be welded, it is possible that smaller or larger jumps in the display of material thickness or welding current take place or changes of these values become visible only after several "clicks" on the rotary transducer. As described above, the reason for this is the change in the wire feed speed by 0.1 m/min per click and the resulting change in the current or material thickness as a function of the preselected welding wire diameter.

Please note also that the guide value of the welding current displayed before welding may deviate from the guide value during welding depending on the actual stick-out (free wire end used for welding).

The reason lies in the preheating of the free wire end by the welding current. For example, the preheating in the welding wire increases with the length of the stick-out. This means if the stick-out (free wire end) increases, the actual welding current decreases due to larger preheating in the wire. If the free wire end decreases, the actual welding current increases. This enables the welder to influence the heat input in the component within limits by changing the distance of the welding torch.

#### Setting of TIG/MMA:

The welding power is set with the parameter "welding current" that can be adjusted in increments of 1 ampere.

#### 4.5 Direct access keys

Several push-buttons on the right and left of the display can be used to directly access the most important menus.

## 4.6 Context-dependent push-buttons

The bottom push-buttons are so-called context-dependent operating elements. The selection options of these buttons depend on each screen content.

If the rightarrow icon is shown on the display the user can skip back to the previous menu item (often assigned to the [A] push-button).

## 4.7 Changing basic settings (machine configuration menu)

The basic welding system functions can be adjusted in the machine configuration menu. Only experienced users should change the settings.

#### 4.7.1 Lock function

The lock function protects against accidental adjustment of the device settings.

The user can switch the lock function on or off by pressing the button for a long time from each machine control or accessory component with the symbol  $\mathbf{U}$ .

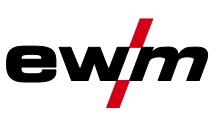

## 4.8 Machine configuration (system)

In the System menu the user can set the basic machine configuration. **Enter the menu:** 

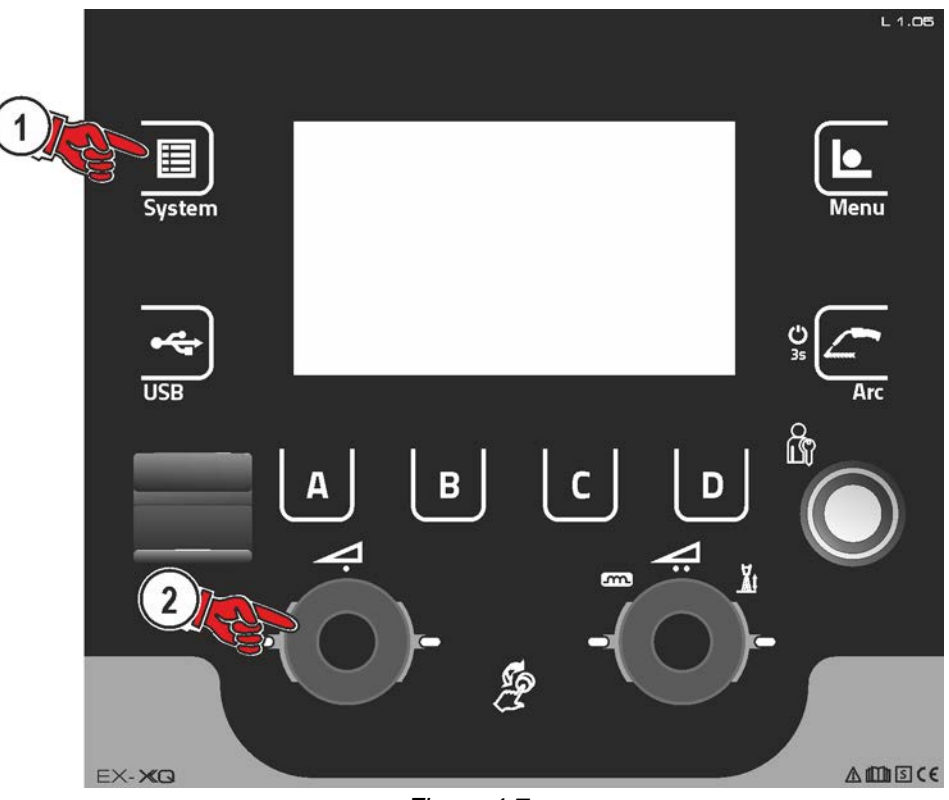

#### Figure 4-7

## 4.8.1 Power-saving mode (Standby)

You can activate the power-saving mode by setting a parameter in the configuration menu (timecontrolled power-saving mode). When power-saving mode is active, the Expert XQ 2.0 machine controller display is dimmed and only the middle digit of the display is shown in the wire feed unit. Pressing any operating element (e.g. tapping the torch trigger) deactivates power-saving mode and the machine is ready for welding again.

| Menu item/parameter          | Value | Comment                                                                   |
|------------------------------|-------|---------------------------------------------------------------------------|
| Time automatic [min.]        | Off   | Function switched off                                                     |
|                              | 5-60  | Time to activation of the power-saving mode in case of inactivity.        |
| Log off user in standby mode | Yes   | The user will be logged off when the power-<br>saving mode is active.     |
|                              | No    | The user will not be logged off when the power-<br>saving mode is active. |

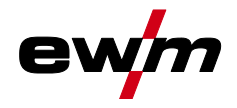

### 4.8.2 Access permission (Xbutton)

The welding system offers two options to prevent unauthorised access to welding parameters or unintentional reconfiguration.

- 1 Key switch (available depending on machine version). With the key switch in position 1 all functions and parameters can be configured without any restriction. In position 0 certain predefined welding parameters or functions cannot be modified (see relevant documentation).
- 2 Xbutton. With this function, permissions can be assigned to users to access those areas of the machine control defined for them. To do so, the user needs a digital key (Xbutton) to log on to the machine via the Xbutton interface. The key itself is configured by the system user (welding supervisor).

If the Xbutton function is activated, the key switch/key switch function is deactivated.

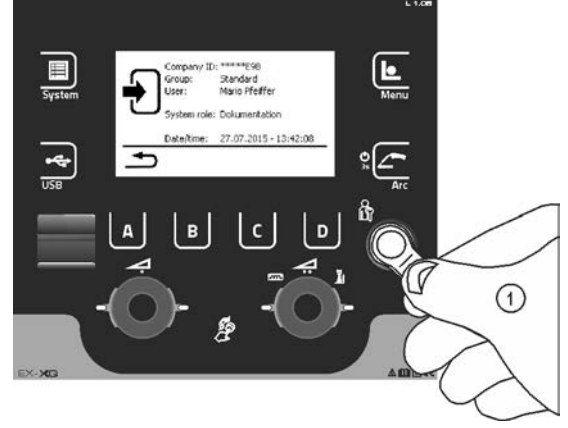

Figure 4-8

To activate Xbutton rights follow these instructions:

- 1. Set key switch to position "1".
- 2. Log on with a Xbutton and administrator rights.
- 3. Set menu option "Xbutton rights active" to "yes".

By following these instructions you make sure not to inadvertently block your access while not owning an Xbutton with administrator rights.

#### 4.8.2.1 User information

User information such as company ID, user name, group etc. are shown.

## 4.8.2.2 Activating the Xbutton rights

## Menu navigation:

| Menu item/parameter          | Value | Comment                                                                                                    |
|------------------------------|-------|----------------------------------------------------------------------------------------------------|
| Xbutton rights active:       | Yes   | Access rights active                                                                                                    |
|                              | No    | Key switch active                                                                                                    |
| Reset Xbutton configuration: | Yes   | Company ID, group and access rights when<br>logged off will be reset to the factory settings.<br>Xbutton rights will be deactivated. |
|                              | No    |                                                                                                    |

Machine configuration (system)

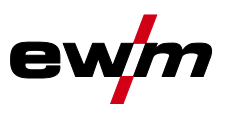

#### 4.8.3 Status information

This menu provides the user with information on current system interferences and warnings.

#### 4.8.3.1 Errors and warnings

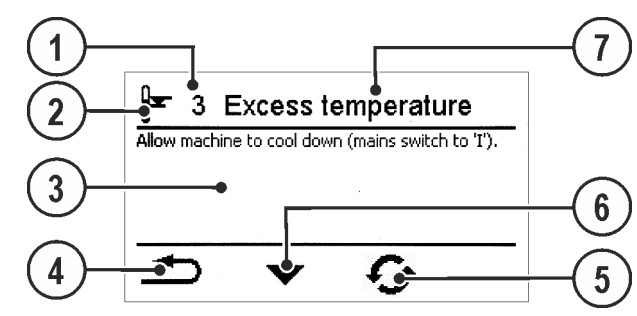

Figure 4-9

| ltem | Symbol   | Description                                             |
|------|----------|---------------------------------------------------------|
| 1    |          | Error number                                            |
| 2    |          | Error icons                                             |
|      |          | A Warning (prior to interference)                       |
|      |          | <b>h</b> Interference (welding process will be stopped) |
|      |          | F Specific (e.g. temperature error)                     |
| 3    |          | Long error description                                  |
| 4    | Ð        | Menu navigation                                         |
|      |          | Skip back to previous menu                              |
| 5    | <b>C</b> | Reset message                                           |
| _    | •5       | The message can be reset                                |
| 6    | •        | Menu navigation (if available)                          |
|      |          | Scroll to next page or message                          |
| 7    |          | Error name                                              |

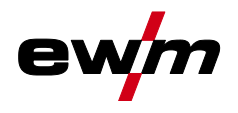

#### 4.8.3.2 Running time

| Menu item/parameter      | Value  | Comment                                        |
|--------------------------|--------|------------------------------------------------|
| Duty cycle can be reset: | 0:00 h | Values can be reset by pressing or turning the |
| Arc time can be reset:   | 0:00 h | main control button                            |
| Overall duty cycle:      | 0:00 h |                                                |
| Overall arc time:        | 0:00 h |                                                |

#### 4.8.3.3 System components

A list of all components available in the system is displayed, along with ID number, software version and name.

#### 4.8.3.4 Temperatures

| Menu item / parameter | Value | Comment                                      |
|-----------------------|-------|----------------------------------------------|
| Housing inside        | -     | -                                            |
| Transformer secondary | -     | -                                            |
| RCC heatsink          | -     | -                                            |
| Coolant return        | -     | -                                            |
| Primary heatsink      | -     | -                                            |
| Wire heater, unit 1   | -     | Display of "" if no wire heater is installed |
| Wire heater, unit 2   | -     |                                              |
| Temperature 8         | -     | free                                         |
| Temperature 9         | -     | free                                         |
| Temperature 10        | -     | free                                         |

#### 4.8.3.5 Sensor values

| Menu item / parameter | Value  | Comment                                                                    |
|-----------------------|--------|----------------------------------------------------------------------------|
| Coolant flow          | -      | -                                                                          |
| Wire reserve, unit 1  | 0-100% | Display of "" if no wire sensor is installed or                            |
| Wire reserve, unit 2  |        | value could not yet be determined (at least one reel revolution required). |

Machine configuration (system)

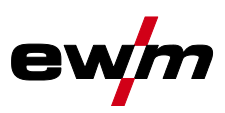

### 4.8.4 System settings

In this area the user can configure advanced system settings.

#### 4.8.4.1 Date

| Menu item/parameter | Value      | Comment |
|---------------------|------------|---------|
| Year:               | 2014       |         |
| Month:              | 10         |         |
| Day:                | 28         |         |
| Date format:        | DD.MM.YYYY |         |
|                     | YYYY.MM.DD |         |

#### 4.8.4.2 Time

| Menu item/parameter  | Value        | Comment |
|----------------------|--------------|---------|
| Hour:                | 0–24         |         |
| Minute:              | 0–59         |         |
| Time zone (UTC +/-): | -12h to +14h |         |
| Summer time:         | Yes          |         |
|                      | No           |         |
| Time format:         | 24 h         |         |
|                      | 12 h AM/PM   |         |

#### 4.8.4.3 Water block

Permanently switching off the water block may damage the welding torch.

| Menu item / parameter              | Value              | Comment                                                |
|------------------------------------|--------------------|--------------------------------------------------------|
| Cooling unit postflow time [min.]: | 1-60 min           |                                                        |
| Cooling unit control:              | Automatic          |                                                        |
|                                    | Permanently<br>ON  |                                                        |
|                                    | Permanently<br>OFF |                                                        |
| Temperature error limit            | 50-80 °C           |                                                        |
| Flow monitoring                    | On                 |                                                        |
|                                    | Off                |                                                        |
| Flow error limit                   | 0.5-2.0 l/min      |                                                        |
| Reset to factory setting           | No                 |                                                        |
|                                    | Yes                | Resets the water block parameters to factory settings. |

#### 4.8.4.4 Control

| Menu item / parameter                                                                                                    | Value                   | Comment                                                                                                    |
|----------------------------------------------------------------------------------------------------|-------------------------|----------------------------------------------------------------------------------------------------|
| Operation without wire feeder is possib-<br>le<br>(This parameter controls the system<br>behaviour depending on the connected | No (factory<br>setting) | The wire feeder (WF) can be changed during operation.<br>Operation without a connected wire feeder is not possible. |
| wire feeder)                                                                                                    | Yes                     | The welding system can be operated without a wire feeder connected.                                                 |

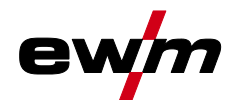

## 4.8.5 Operating panel settings

| Menu item / parameter                                    | Value    | Comment                                                                                                    |
|----------------------------------------------------------|----------|----------------------------------------------------------------------------------------------------|
| Type of main screen                                      | 1-2      |                                                                                                    |
| Automatic selection of welding power                     | Off–30 s |                                                                                                    |
| Display brightness:                                      | 0-100 %  |                                                                                                    |
| Display contrast:                                        | 0-100 %  |                                                                                                    |
| Display negative:                                        | No       |                                                                                                    |
|                                                          | Yes      |                                                                                                    |
| Non-latched selectable                                   | No       |                                                                                                    |
|                                                          | Yes      |                                                                                                    |
| Special non-latched selectable                           | No       |                                                                                                    |
|                                                          | Yes      |                                                                                                    |
| Spot welding selectable                                  | No       |                                                                                                    |
|                                                          | Yes      |                                                                                                    |
| Special latched selectable                               | No       |                                                                                                    |
|                                                          | Yes      |                                                                                                    |
| P0 of RC XQ Expert 2.0 Rob can be changed:               | No       |                                                                                                    |
|                                                          | Yes      |                                                                                                    |
| Average value display for superPuls:                     | Yes      | When superPuls is enabled, the welding power is displayed as an average value.                                                                                                    |
|                                                          | No       | The welding power is displayed by program A even when superPuls is enabled.                                                                                                    |
| Hold function:                                           | On       |                                                                                                    |
|                                                          | Off      |                                                                                                    |
| Language                                                 | German   |                                                                                                    |
| Measuring units                                          | Metric   |                                                                                                    |
|                                                          | Imperial |                                                                                                    |
| Numbering files consecutively                            | No       |                                                                                                    |
|                                                          | Yes      |                                                                                                    |
| RC XQ Expert 2.0 Rob Reset to factory settings           | Yes      | Only parameters that relate to<br>RC XQ Expert 2.0 Rob are reset (e.g. display<br>settings, language and texts). System parame-<br>ters such as Xbutton activation or JOBs are<br>not affected. |
|                                                          | No       |                                                                                                    |
| Operation using the interface for auto-<br>mated welding | No       |                                                                                                    |
|                                                          | Yes      | The mode of operation and welding is imple-<br>mented using RC XQ Expert 2.0 Rob (robot<br>interface not available).                                                                            |

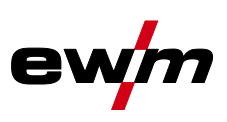

#### 4.8.6 Aligning the cable resistance

The resistance value of cables can either be set directly or it can be aligned using the power source. The factory setting of the power sources is 8 m $\Omega$ . This value correponds to a 5 m earth cable, a 1.5 m intermediate hose package and a 3 m water-cooled welding torch. With other hose package lengths, it is necessary to carry out a +/- voltage correction to optimise welding properties. The voltage correction value can be set close to zero by means of realigning the cable resistance. It is recommended to align the electric cable resistance after replacing accessories such as torches or intermediate hose packages. In case a second wire feeder is used the (rL2) parameter has to be aligned. For all other configurations it is sufficient to align the (rL1) parameter.

#### **1** Preparation

- Switch off the welding machine.
- Unscrew the gas nozzle from the welding torch.
- Trim the welding wire so that it is flush with the contact tip.
- Pull the welding wire back a little (about 50 mm) on the wire feeder (by pressing button B wire return). There should be no more welding wire in the contact tip at this point.

#### 2 Configuration

- Switch on the welding machine
- Press the "System" push-button.
- Select the "Cable resistance alignment" parameter using the main control button. Parameter RL1 must be aligned for all machine combinations. In case of welding systems with a second power circuit – if two wire feeders are to be operated from a single power source, for example – a second alignment with parameter RL2 must be made. To activate the required wire feeder for measurement, briefly activate (tap) the torch trigger of this machine.

#### 3 Alignment / Measurement

- Press the "D" push-button.
- Place the welding torch with the contact tip on a clean spot of the workpiece with a little pressure and press the torch trigger for approx. 2 seconds. A short-circuit current will flow briefly, which is used to determine and display the cable resistance. The value can be between 0 m $\Omega$  and 40 m $\Omega$ . The new value is immediately saved without requiring further confirmation. If no value is shown on the display, then the measurement failed. The measurement must be repeated.
- Press the "A" push-button after successful measurement.

#### 4 Restoring welding standby mode

- Switch off the welding machine.
- Screw the gas nozzle onto the welding torch.
- Switch on the welding machine.
- Insert the welding wire again.

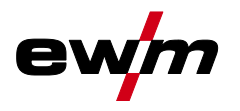

Machine configuration (system)

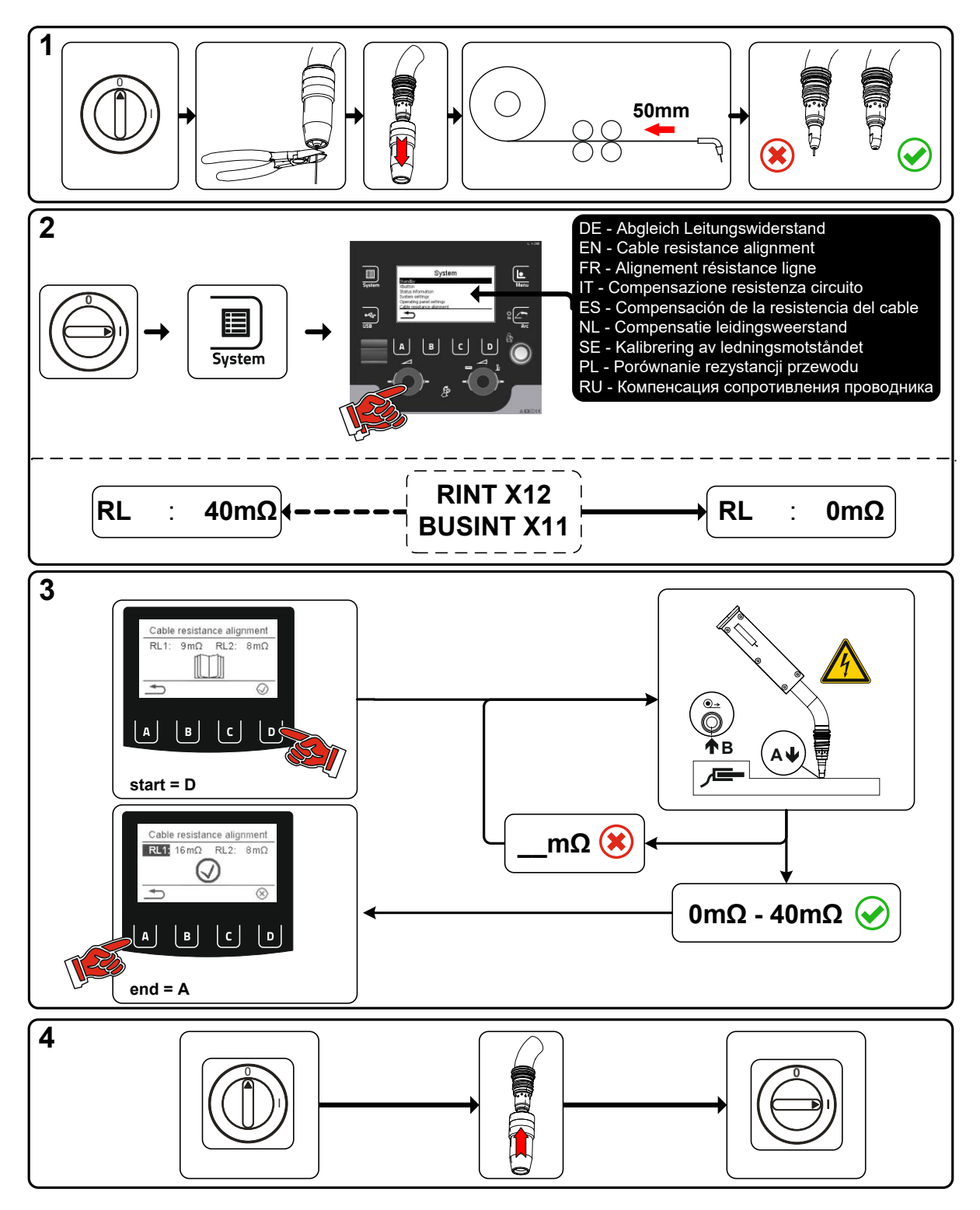

Figure 4-10

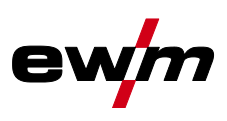

#### 4.8.7 Xnet machine

The Xnet machine defines the system component required for operating the Xnet system as part of the Expert 2.0 Net/Gateway to connect to power sources or to record welding data.

#### 4.8.7.1 Coupling mobile machines

QR code for coupling mobile end devices. Upon a successful connection, welding data are displayed on the end device.

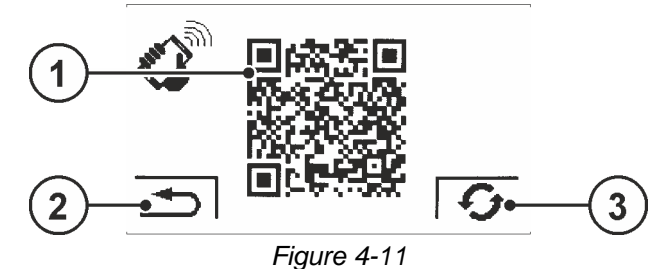

| ltem | Symbol | Description                                                                   |
|------|--------|-------------------------------------------------------------------------------|
| 1    |        | QR code                                                                       |
| 2    | ŀ      | Menu navigation                                                               |
|      |        | Skip back to previous menu                                                    |
| 3    | 2      | Reset message                                                                 |
|      | *5     | The message can be reset and a new QR code may be requested from the network. |

#### 4.8.7.2 Component identification

Bar codes predefined in ewm Xnet are recorded with a manual scanner. Component data are retrieved and displayed in the control.

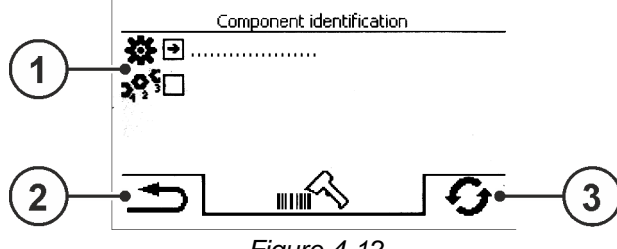

Figure 4-12

## Item Symbol Description

|   | -   | •                          |
|---|-----|----------------------------|
| 1 |     | Component data             |
| 2 | Ð   | Menu navigation            |
|   |     | Skip back to previous menu |
| 3 | -   | Reset message              |
|   | · J | The message can be reset   |

#### 4.8.7.3 Component details

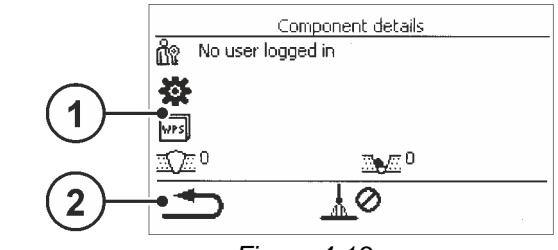

Figure 4-13

| ltem | Symbol | Description                                          |
|------|--------|------------------------------------------------------|
| 1    |        | Component data                                       |
| 2    | Ð      | <b>Menu navigation</b><br>Skip back to previous menu |

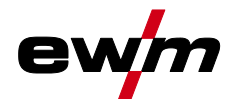

#### 4.8.7.4 Errors and warnings

A list of all ewm Xnet-specific errors and warnings are displayed with their ID number and description.

#### 4.8.7.5 Status information

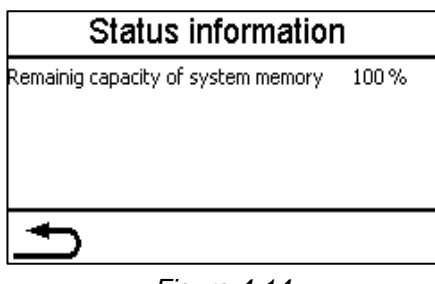

Figure 4-14

#### 4.8.7.6 Network

|               | Network           | Network               |              | 23             | WiFi         |  |
|---------------|-------------------|-----------------------|--------------|----------------|--------------|--|
| >Device-Name< | (                 | Status of network use | WiFi         | Status         | connected    |  |
| IP address    | 004.003.002.001   | DHCP-Configuration    | DHCP-PLUS    | 5SID           | Network-Name |  |
| Subnet mask   | 208.192.176.160   | DHCP-Status           | DHCP-PLUS OK | BSSID          | BSSID-Name   |  |
| Gateway       | 139.122.111.094   |                       |              | Channel number | 23           |  |
| MAC address   | C3:D2:E1:F0:B4:A5 |                       |              | WiFi firmware  | ModulVersion |  |
| •<br>•        | ▼                 |                       |              | ſ              |              |  |

Figure 4-15

#### 4.8.7.7 Clear system memory

Resets the internal system memory used for saving welding and log data and deletes all data. All welding data recorded so far, which have not been transferred to the Xnet server via flash drive or network connection, will be permanently deleted.

#### 4.8.7.8 Reset to factory settings

All machine configuration data relating to Xnet will be reset to the factory setting. The system memory data will not be affected, i.e. any welding or log data recorded will be saved.

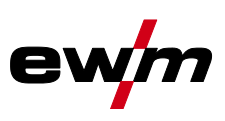

## 4.9 Offline data transfer (USB)

You may only use this USB interface to exchange data with a USB flash memory. You must not connect any other USB devices such as keyboards, hard disks, mobile telephones, cameras or other devices so as to avoid any damage tp the machine. The interface does not provide any load functions either.

Using the USB interface, data can be transferred between the machine control and a USB storage medium.

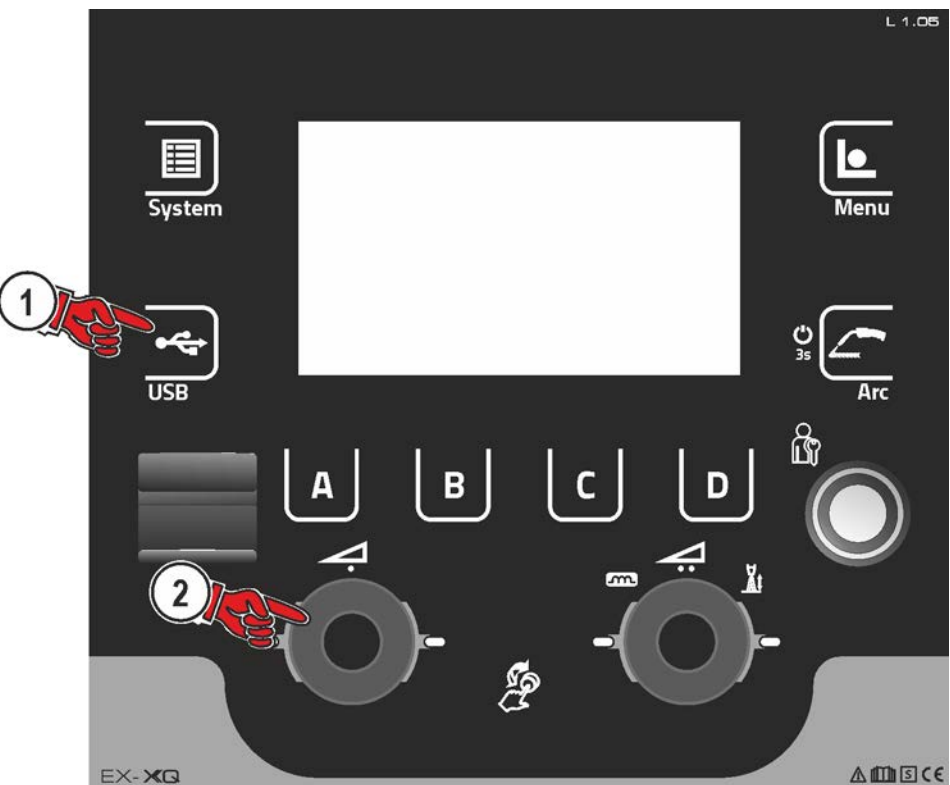

Figure 4-16

#### 4.9.1 Save JOB(s)

Saving a single (JOB) or a range of welding tasks (JOB)s) (from-to) from the welding machine to the storage media (USB).

#### 4.9.2 Load JOB(s)

Loading a single JOB or a range of welding tasks (JOBs) (from-to) from the storage media (USB) to the welding machine.

#### 4.9.3 Save configuration

#### 4.9.3.1 System

Configuration data of the power source's system components.

#### 4.9.3.2 Xnet machine

#### Master configuration

Core date for network communication (independent of machine).

#### Individual configuration

Machine-related configuration data, matching the current power source only.

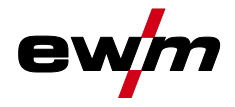

#### 4.9.4 Load configuration

#### 4.9.4.1 System

Configuration data of the power source's system components.

#### 4.9.4.2 Xnet machine

#### Master configuration

Core date for network communication (independent of machine).

#### Individual configuration

Machine-related configuration data, matching the current power source only.

#### 4.9.5 Load languages and texts

Load a language and text package from the storage medium (USB) to the welding machine.

#### 4.9.6 Record on USB drive

You can record welding data on a storage medium and read or analyse them using the Xnet quality management software when required. For machine variants with network capability (LG/WLG) only!

#### 4.9.6.1 Register USB drive

To identify and allocate the welding data between power source and storage medium the storage medium has to be registered once. This is done by selecting the menu option "Register USB drive" or by starting a data recording process. Successful registration is indicated by a checkmark next to the relevant menu option.

If the storage medium is registered and connected when the power source is being switched on, recording of the welding data starts automatically.

#### 4.9.6.2 Start recording

After confirming the start of data recording the storage medium will be registered (if not registered yet). Data recording starts and is indicated at the main screen by a slow flashing of the III icon.

#### 4.9.6.3 Stop recording

To avoid data loss, finish the recording with this menu option before removing the USB drive or switching off the machine.

Welding data must be imported into the Xnet quality management software using the XWDImport software. This software is an integral part of the Xnet installation.

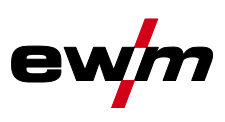

## 4.10 Welding task administration (Menu)

In this menu the user can carry out all welding task (JOB) organisation operations.

This machine series offers user-friendly operation and a multitude of features.

- Various welding tasks (JOBs) consisting of welding procedure, material type, wire diameter and shielding gas type have been predefined.
- The system calculates the required process parameters depending on the operating point specified (one-knob operation via wire feed speed rotary transducer).
- You can adjust additional parameters at the machine control or using the PC300.NET welding parameter software, if required.

Enter the menu:

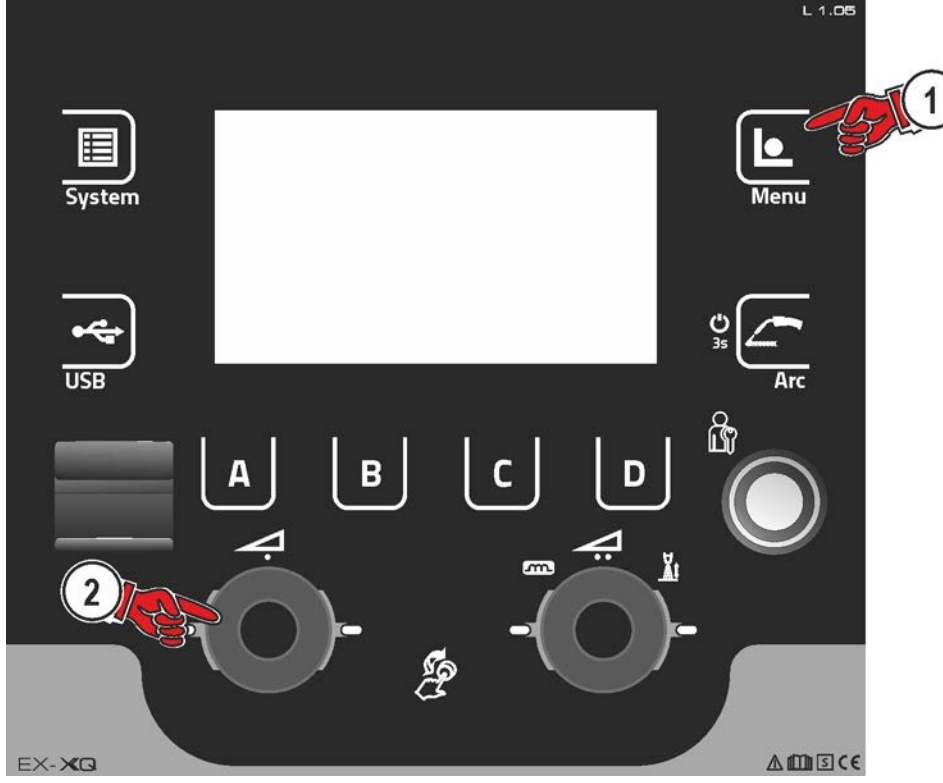

Figure 4-17

## 4.10.1 JOB selection (material/wire/gas)

The welding task (JOB) can be set in two ways:

a) Enter the relevant JOB number. Each welding task has a unique JOB number (for predefined JOBs  $\,$ , see the JOB list in the annex or the sticker on the machine).

b) Enter the basic welding parameters: welding procedure, material type, wire diameter and shielding gas type.

#### 4.10.2 JOB manager

#### 4.10.2.1 Copy JOB to number

Copy JOB to a number of the definable range (129-169).

## 4.10.2.2 Reset current JOB

Reset all parameters of the selected JOB to the factory setting

#### 4.10.2.3 Reset all JOBs

Reset all JOBs to the factory setting, except JOBs in the definable range (129–169).

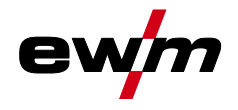

#### 4.10.3 Program sequence

#### The setting range for the parameter values are summarised in the parameter overview section.

In the program sequence, you can select welding parameters and set their values. The number of parameters shown depends on the selected operating mode.

In addition, the user can access advanced settings and the setup mode.

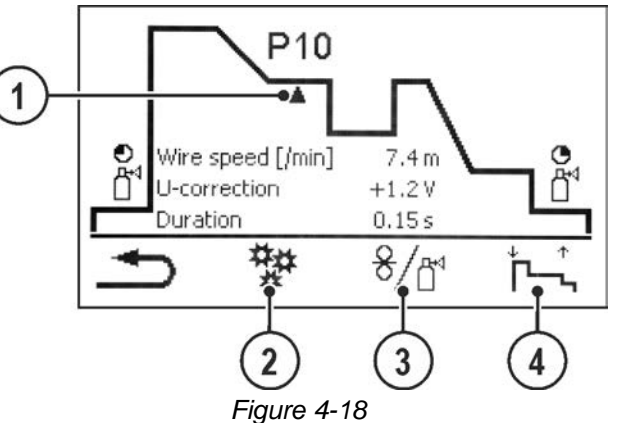

| Item | Symbol | Description                                                                   |
|------|--------|-------------------------------------------------------------------------------|
| 1    |        | Parameter position                                                            |
|      |        | Displays the currently selected welding parameters in the functional sequence |
| 2    | ##     | Advanced settings                                                             |
|      | *      | Display and setting of advanced process parameters                            |
| 3    | 8/₫    | Setup mode                                                                    |
| 4    |        | Operating mode setting                                                        |

#### 4.10.3.1 MIG/MAG welding

In every JOB, separate settings can be made for the ignition program, reduced main program and end program as to whether or not to alternate with the pulse process.

These properties are stored on the welding machine with the JOB. This means that in the factory settings, the pulse process is active during the end program in all forceArc JOBs.

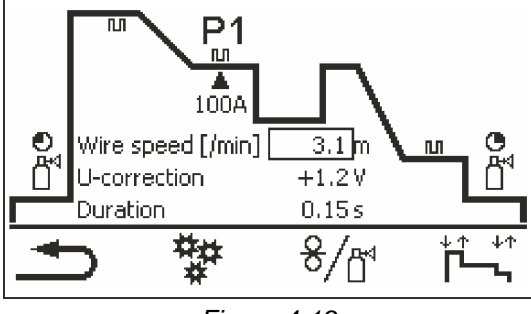

Figure 4-19

 $P_{START}$ ,  $P_B$  and  $P_{END}$  are set as relative programs ex factory. They relate to percentages of the wire feed value of the main program  $P_A$ . These programs can also be configured using absolute values, if desired (see Absolute value set point).

| Menu item/parameter | Program            | Comment                                                          |
|---------------------|--------------------|------------------------------------------------------------------|
| Gas pre-flow time   |                    |                                                                  |
| Gas nominal value   |                    | GFE option/variant (electronic gas volume con-<br>trol) required |
| WF relative         | P <sub>START</sub> | Wire feed speed, relative                                        |
| Duration            |                    | Duration (start program)                                         |
| U correction        |                    | Arc length correction                                            |
| Slope time          |                    | Slope duration from $P_{START}$ to $P_A$                         |

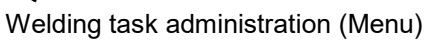

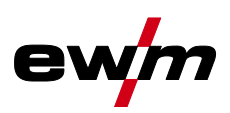

| Menu item/parameter | Program          | Comment                                                |
|---------------------|------------------|--------------------------------------------------------|
| WF (/min.)          | P <sub>A</sub>   | Wire feed speed, absolute                              |
| U correction        |                  | Arc length correction                                  |
| Duration            |                  | Duration (spot time and superPuls time)                |
| Slope time          |                  | Slope duration from $P_A$ to $P_B$                     |
| WF relative         | P <sub>B</sub>   | Wire feed speed, relative                              |
| Duration            |                  | Duration (reduced main program)                        |
| U correction        |                  | Arc length correction, relative                        |
| Slope time          |                  | Slope duration from $P_B$ to $P_A$                     |
| Slope time          |                  | Slope duration from P <sub>B</sub> to P <sub>END</sub> |
| WF relative         | P <sub>END</sub> | Wire feed speed, relative                              |
| Duration            |                  | Duration (end program)                                 |
| U correction        |                  | Arc length correction, relative                        |
| Wire burn-back      |                  |                                                        |
| Gas post-flow time  |                  |                                                        |

#### 4.10.3.2 Advanced settings

| Menu item / parameter            | Value          | Comment                                   |
|----------------------------------|----------------|-------------------------------------------|
| Process switching                | Off            | -                                         |
|                                  | On             |                                           |
| Start program pulsing            | Off            | -                                         |
|                                  | On             |                                           |
| End program pulsing              | Off            | -                                         |
|                                  | On             |                                           |
| Wire retraction ignition         | Off            | -                                         |
|                                  | Lift arc (PP)  |                                           |
|                                  | Lift arc       |                                           |
| End pulse duration               | 0.0–20 ms      | -                                         |
| U correction limit               | 0.0-9.9V       | Applies with correction operation enabled |
| Wire correction limit            | 0–30%          |                                           |
| N cycle program limit            | Off            | -                                         |
|                                  | 1-15           | RC XQ Expert 2.0 Rob                      |
|                                  | 2-9            | Expert 2.0                                |
| Slope between programs (/100 ms) | Off            | -                                         |
|                                  | 0.1-2.0 m/min. |                                           |
| waveArc                          | Off            | _                                         |
|                                  | On             |                                           |

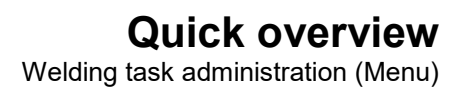

# 4.10.4 Setup mode

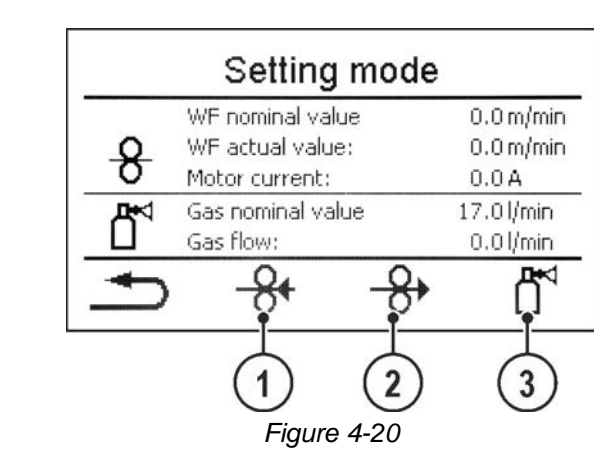

| ltem | Symbol | Description                                                                                                    |
|------|--------|----------------------------------------------------------------------------------------------------|
| 1    | \$     | <b>Wire return</b><br>Results in reverse inching of the wire. Pressing the push-button longer will increase the wire reversing speed.                                                                                                    |
| 2    | \$     | <b>Wire inching</b><br>The wire is inched into the hose package. Pressing the push-button longer will increase<br>the wire inching speed.                                                                                                    |
| 3    |        | <ul> <li>Push-button, gas test/purge hose package</li> <li>Gas test:<br/>Shielding gas (symbol flashes slowly) will flow for approximately 20 seconds after pressing the push-button once. Press the button again to cancel the process early.</li> <li>Purge hose package:<br/>Press push-button for about 5 sec: Shielding gas flows permanently (mac 300 s) until the Gas test push-button is pressed again (shielding gas flashes fast).</li> </ul> |

All functions run without current (set-up phase). This provides a high degree of safety for the welder, since the arc cannot be inadvertently ignited. The following parameters can be monitored during the wire configuration:

| Menu item/parameter | Value     | Comment                                                   |
|---------------------|-----------|-----------------------------------------------------------|
| WF nominal value    | 0.0 m/min | only if the control is integrated in the wire fee-<br>der |
| WF actual value     | 0.0 m/min |                                                           |
| Motor current       | 0.0 A     |                                                           |
| Gas nominal value   | 0.0 l/min | GFE option/variant (electronic                            |
| Gas flow            | 0.0 l/min | gas volume control) required                              |

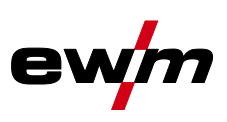

#### 4.10.5 WPQR welding data assistant

The cooling-down time from 800°C to 500°C essential for the welding result (known also as t8/5 time) can be calculated using the input data in the WPQR welding data assistant. Prerequisite is the prior determination of the heat input. Upon input of the values, the valid t8/5 time is displayed with a black background.

| Menu item/parameter     | Value                 | Comment |
|-------------------------|-----------------------|---------|
| Weld length:            | 1.0-999.9 cm          |         |
| Welding speed:          | 1.0-<br>999.9 cm/min. |         |
| Thermal efficiency:     | 10-100%               |         |
| Heat input:             | kJ/mm                 |         |
| Preheating temperature: | 0-499 °C              |         |
| Material thickness:     | 1.0-999.9 mm          |         |
| Weld seam factor:       | 0.01-1.5              |         |
| Transition thickness:   | mm                    |         |
| t8/5-time:              | s                     |         |

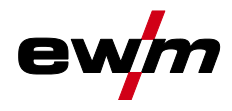

## 4.10.6 Welding monitoring

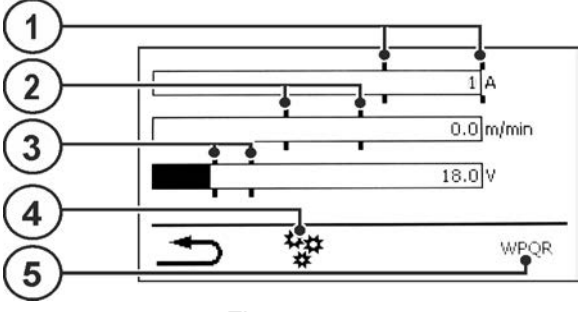

Figure 4-21

| ltem | Symbol    | Description                                        |
|------|-----------|----------------------------------------------------|
| 1    |           | Current tolerance                                  |
| 2    |           | WF tolerance                                       |
| 3    |           | Voltage tolerance                                  |
| 4    | <b>##</b> | Advanced settings                                  |
|      | *         | Display and setting of advanced process parameters |
| 5    | WPQR      | WPQR welding data assistant                        |

| Menu item / parameter             | Value       | Comment                                                                                                    |
|-----------------------------------|-------------|----------------------------------------------------------------------------------------------------|
| Automatic                         | No          |                                                                                                    |
|                                   | Yes         | The welding monitoring window opens auto-<br>matically from the main screen after a welding<br>start. A rotary knob actuation automatically<br>switches back to the main window. |
| Errors and warnings               | Off         |                                                                                                    |
|                                   | Warnings    | Exceeding a tolerance limit for the duration of the tolerance response time triggers warning 12.                                                                                 |
|                                   | Error       | Exceeding a tolerance limit for the duration of<br>the tolerance response time triggers error 61.<br>Please note: Error leads to immediate stop of<br>the ongoing welding!       |
| Voltage tolerance                 | 0-100 %     |                                                                                                    |
| Current tolerance                 | 0-100 %     |                                                                                                    |
| Tolerance response time           | 0.00-20.0 s | For voltage and current tolerance                                                                                                    |
| Wire feeder tolerance             | 0-100 %     |                                                                                                    |
| Maximum permissible motor current | 0.0-5.0 A   |                                                                                                    |
| Tolerance response time           | 0.00-20.0 s | For WF tolerance and motor current                                                                                                    |

Welding task administration (Menu)

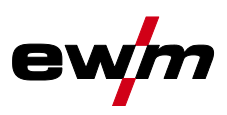

### 4.10.7 Process parameters

#### 4.10.7.1 Ignition parameters

| Menu item/parameter | Value               | Comment |
|---------------------|---------------------|---------|
| I-ign:              | 1–1000 A            |         |
| WF-ign:             | 0.0–100.0%          |         |
| WF-ign 1:           | 0.0-<br>20.0 m/min. |         |
| U-ign:              | 0.0–38.2 V          |         |
| T-ign:              | 0.1–20.0 ms         |         |
| I-sense:            | 0–500 A             |         |
| WF-sense:           | 0.0–<br>20.0 m/min. |         |
| MI                  | OFF                 |         |
|                     | ON                  |         |

#### 4.10.7.2 Wire retraction ignition

| Menu item/parameter       | Value         | Comment |
|---------------------------|---------------|---------|
| Wire retraction ignition: | OFF           |         |
|                           | Lift arc (PP) |         |
|                           | Lift arc      |         |
| l-ign 1:                  | 0–250 A       |         |
| I-ign 2:                  | 0–500 A       |         |
| T-ign 2:                  | 0.0–100.0 ms  |         |
| TV-pro:                   | 0–200 ms      |         |
| WF-back:                  | 5–150         |         |
| TV-back:                  | 0–250 A       |         |

#### 4.10.7.3 WF setting range

| Menu item/parameter | Value               | Comment |
|---------------------|---------------------|---------|
| WF-min.:            | 0.0–<br>40.0 m/min. |         |
| WF-max.:            | 0.0–<br>40.0 m/min. |         |

#### 4.10.7.4 Process signal handling

| Menu item/parameter | Value       | Comment |
|---------------------|-------------|---------|
| TZ-ign:             | 0.00–5.00 s |         |
| TZ-libo:            | 0.00–5.00 s |         |
| TZ-set:             | 0–500 ms    |         |
| TZ-reset:           | 0–500 ms    |         |

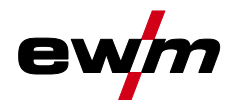

#### 4.10.8 JOB display setting

| Menu item/parameter       | Value       | Comment                                                                                                    |
|---------------------------|-------------|----------------------------------------------------------------------------------------------------|
| Text for material:        | Standard    |                                                                                                    |
|                           | Alternative |                                                                                                    |
| Text for gas:             | Standard    |                                                                                                    |
|                           | Alternative |                                                                                                    |
| Absolute value set point: | Yes         | Ignition current, secondary current and end<br>current are set and displayed as absolute va-<br>lues.                         |
|                           | No          | Ignition current, secondary current and end<br>current are defined and displayed as a percen-<br>tage of program A (ex works) |

## 4.11 Online data transfer (network)

#### For machine variants with network capability (LG/WLG) only!

The network is used to transfer welding data from manual, automated and welding machines. It can include as many welding machines and computers as require and the collected data can be retrieved from one or several server PCs.

The Xnet software allows the user to monitor all welding parameters in real time and/or to subsequently analyse the saved welding data. The results can be used for process optimisation, welding calculations or checking welding wire batches.

Depending on the welding machine the data are transferred to the server via LAN/WiFi and can then be accessed in a browser window. The user interface and web-based design of the software offer the possibility to analyse and monitor the welding data via a tablet PC.

#### 4.11.1 Wired local network (LAN)

#### LAN status:

| Status description                                                                                       | Status display Expert XQ 2.0                |
|----------------------------------------------------------------------------------------------------|---------------------------------------------|
| No physical connection to a network                                                                      | LAN symbol deactivated                      |
| Connection to the network, the machine has been configured, no data transfer                             | LAN symbol activated                        |
| Connection to the network, the machine has been configured and transfers data                            | LAN symbol flashing                         |
| Connection to the network, the machine<br>has been configured and tries to<br>connect to the data server | LAN symbol flashing in the specified rhythm |

### 4.11.2 Wireless local network (WiFi)

#### WiFi status:

| Status description                                                                                       | Status display Ex-<br>pert XQ 2.0         | LED WiFi status<br>(LAN/WiFi gateway)                           |
|----------------------------------------------------------------------------------------------------|-------------------------------------------|-----------------------------------------------------------------|
| No physical connection to a network                                                                      | WiFi icon deactivated                     | Off                                                             |
| Connection to a network, no data trans-<br>fer                                                           | WiFi icon activated                       | Permanently on                                                  |
| Connection to a network, transferring data                                                               | WiFi icon flashing                        | Flashing with 1 Hz                                              |
| Connection to the network, the machine<br>has been configured and tries to<br>connect to the data server | LAN icon flashing in the specified rhythm | Green, flashing in the follo-<br>wing rhythm: 1 s off, 0.2 s on |

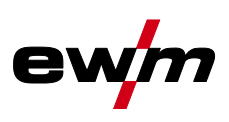

# 5 Welding procedure

The welding task is selected in the JOB selection menu (material/wire/gas). The basic settings of the relevant welding procedure, such as operating mode or arc length correction, can be selected on the main screen on the process parameter panel.

The program sequence settings are set in the program sequence menu.

## 5.1 MIG/MAG welding

## 5.1.1 Operating modes

There are optimum pre-sets for welding parameters such as gas pre-flow and burn back, etc. for numerous applications (although these can also be changed if required).

#### 5.1.1.1 Explanation of signs and functions

| Symbol             | Meaning                          |
|--------------------|----------------------------------|
|                    | Start of welding                 |
|                    | End of welding                   |
|                    | Shielding gas flowing            |
| I                  | Welding output                   |
| 8                  | Wire electrode is being conveyed |
| , F                | Wire creep                       |
| F <sub>T</sub>     | Wire burn-back                   |
| ല്ല<br>പ           | Gas pre-flows                    |
| പ്പ                | Gas post-flows                   |
| Н                  | Non-latched                      |
| <u> </u>           | Non-latched special              |
| t                  | Time                             |
| P <sub>START</sub> | Start program                    |
| PA                 | Main program                     |
| P <sub>END</sub>   | End program                      |

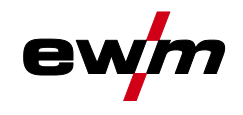

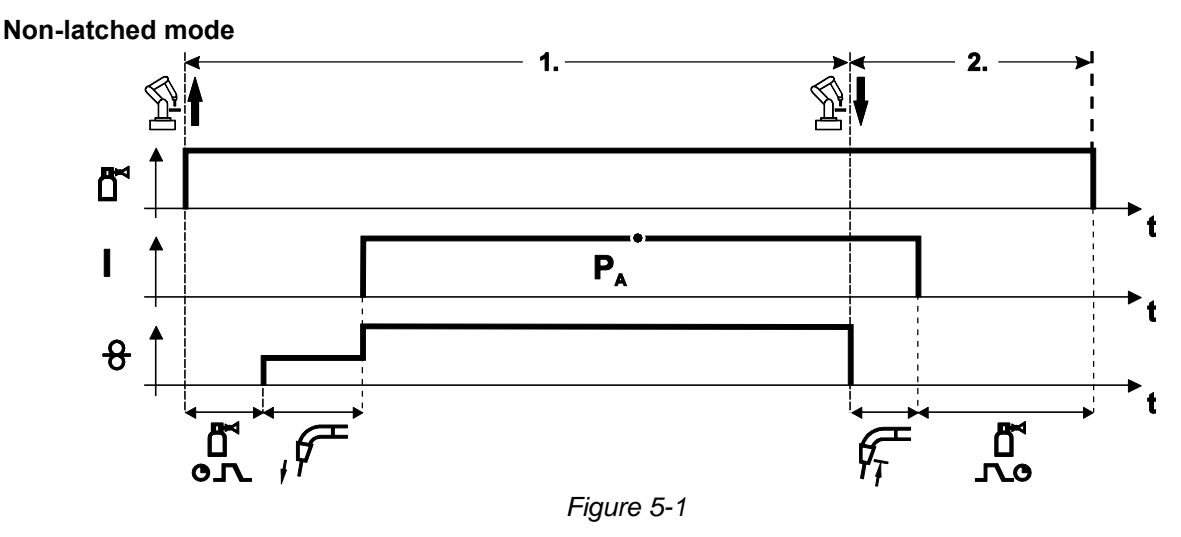

#### Step 1

- Robot issues the start signal to the power source.
- Shielding gas is expelled (gas pre-flows).
- Wire feed motor runs at "creep speed".
- Arc ignites after the wire electrode makes contact with the workpiece; welding current flows.
- Changeover to pre-selected wire speed (main program P<sub>A</sub>).

- Robot issues the stop signal to the power source.
- WF motor stops.
- Arc is extinguished after the pre-selected wire burn-back time elapses.
- Gas post-flow time elapses.

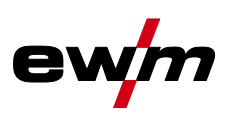

#### Non-latched operation with superpulse

For machine versions with pulsed arc welding procedures only.

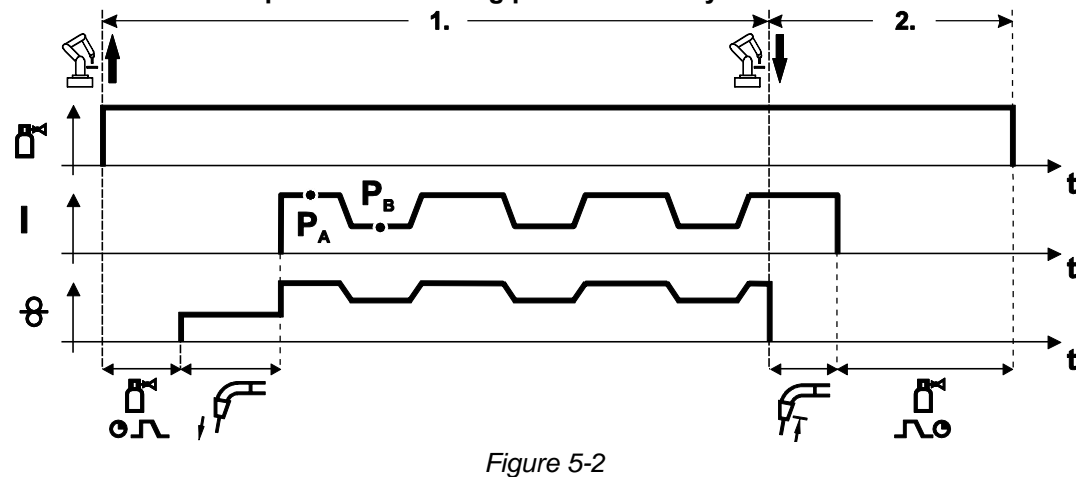

#### Step 1

- Robot issues the start signal to the power source.
- Shielding gas is expelled (gas pre-flows).
- Wire feed motor runs at "creep speed".
- Arc ignites after the wire electrode makes contact with the workpiece; welding current flows.
- Start the super pulse function beginning with main program P<sub>A</sub>: The welding parameters switch between main program P<sub>A</sub> and the reduced main program P<sub>B</sub> at the specified times.

- Robot issues the stop signal to the power source.
- Super pulse function is ended.
- Wire feed motor stops.
- Arc is extinguished after the pre-selected wire burn-back time elapses.
- Gas post-flow time elapses.

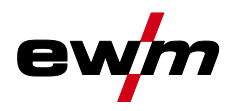

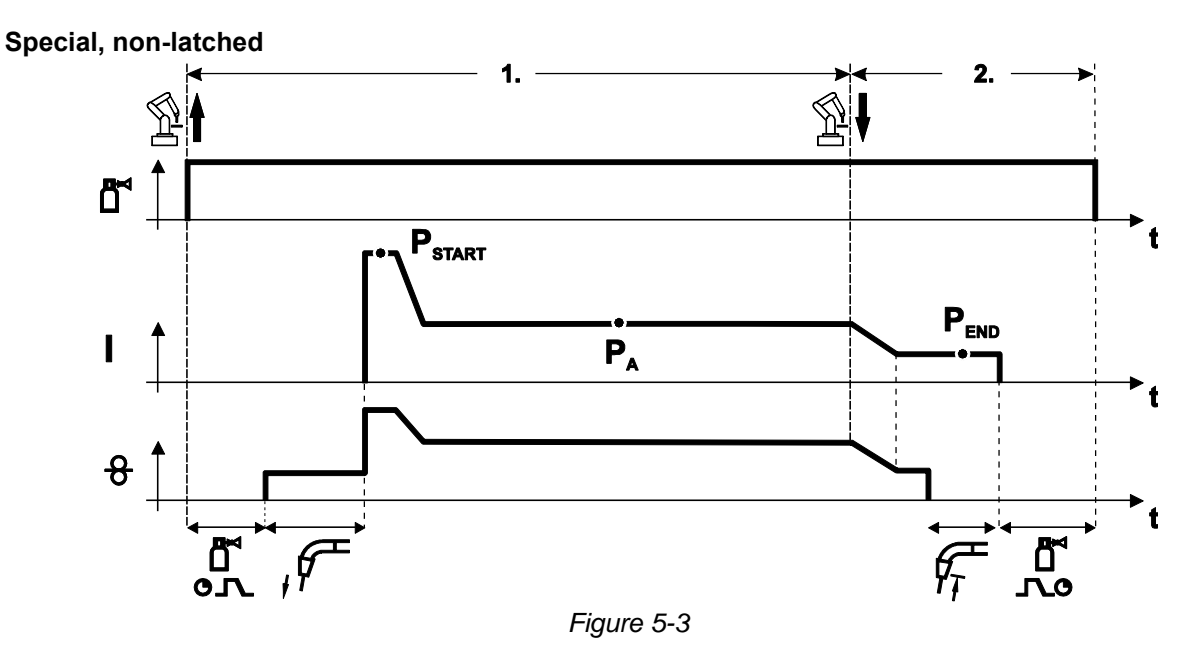

#### Step 1

- Robot issues the start signal to the power source.
- Shielding gas is expelled (gas pre-flows)
- Wire feed motor runs at "creep speed".
- Arc ignites after the wire electrode makes contact with the workpiece, welding current is flowing (start program P<sub>START</sub> for the time t<sub>start</sub>).
- Slope to main program P<sub>A</sub>.

- Robot issues the stop signal to the power source.
- Slope to end program P<sub>END</sub> for the time t<sub>end</sub>.
- WF motor stops.
- Arc is extinguished after the pre-selected wire burn-back time elapses.
- Gas post-flow time elapses.

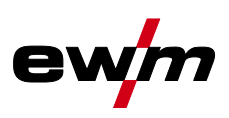

#### Special, non-latched with superpulse

For machine versions with pulsed arc welding procedures only.

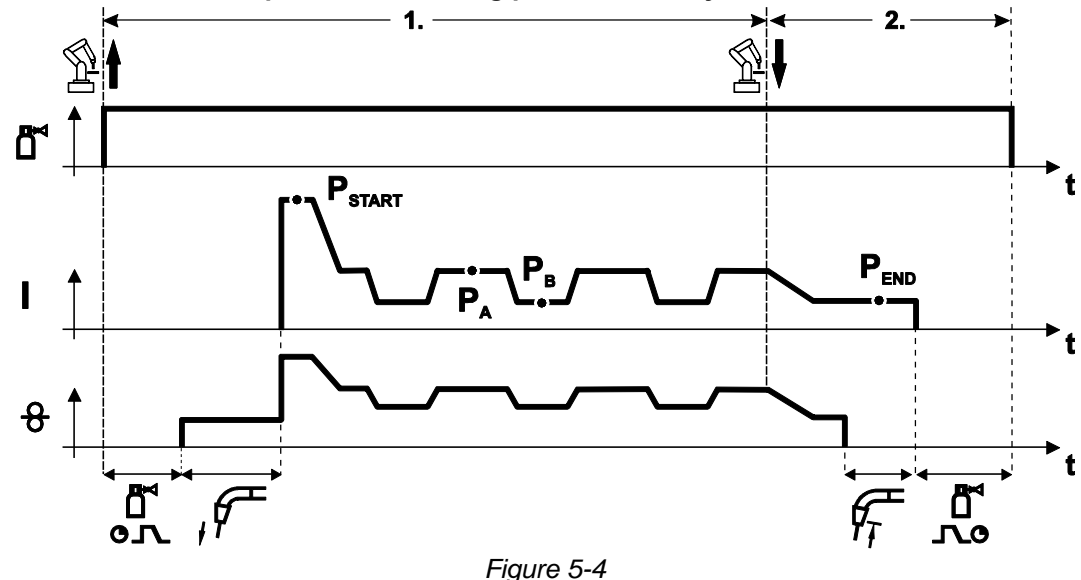

#### Step 1

- Robot issues the start signal to the power source.
- Shielding gas is expelled (gas pre-flows)
- Wire feed motor runs at "creep speed".
- Arc ignites after the wire electrode makes contact with the workpiece, welding current is flowing (start program P<sub>START</sub> for the time t<sub>start</sub>).
- Slope on main program P<sub>A</sub>.
- Start the super pulse function beginning with main program P<sub>A</sub>: The welding parameters switch between main program P<sub>A</sub> and the reduced main program P<sub>B</sub> at the specified times.

- Robot issues the stop signal to the power source.
- Super pulse function is ended.
- Slope to end program P<sub>END</sub> for the time t<sub>end</sub>.
- WF motor stops.
- · Arc is extinguished after the pre-selected wire burn-back time elapses.
- Gas post-flow time elapses.

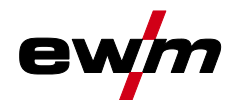

#### 5.1.2 coldArc / coldArc puls

Heat-reduced, low-spatter short arc for high dimensional stability welding and brazing of thin metal sheets with excellent gap-bridging.

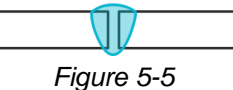

After selecting the coldArc process you benefit from:

- · Less distortion and reduced discolouration thanks to minimised heat input
- · Considerably reduced spatter thanks to virtually power-free material transfer
- · Easy welding of the root passes in all plate thicknesses and in all positions
- · Perfect gap bridging even with inconsistent gap widths
- · Manual and automated applications

You can make use of these properties after selecting the coldArc process (see the "Selecting a MIG/MAG welding task" chapter).

With coldArc welding, it is important to ensure good quality wire feeding because of the welding filler materials being used!

• Equip the welding torch and torch hose package to suit the task! (and the operating instructions for the welding torch.)

# This function can only be enabled with the PC300.NET software. (See operating instructions for the software)

#### 5.1.3 forceArc / forceArc puls

Heat-reduced, directionally-stable and powerful arc with deep fusion penetration for the upper power range.

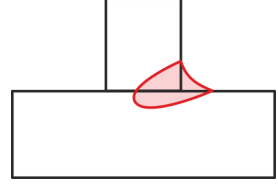

Figure 5-6

- · Smaller included angle due to deep penetration and directionally stable arc
- Excellent root and sidewall fusion
- Secure welding also with very long stick-outs
- Reduced undercuts
- Manual and automated applications

You can make use of these properties after selecting the forceArc process.

#### As with pulse arc welding, it is important to make sure of a good welding current connection.

- Keep welding current cables as short as possible and ensure that cable cross-sections are adequate!
- Fully unroll welding current cables, torche hose packages and, if applicable, intermediate hose packages. Avoid loops!
- Use welding torches, preferably water-cooled, that are suitable for the higher power range.
- Use welding wire with adequate copper coating when welding steel. The wire spool should have layer spooling.

#### **Unstable arc!**

Welding current cables that are not fully unrolled can cause faults in the arc (flickering).

• Fully unroll welding current cables, torch hose packages and, if applicable, intermediate hose packages. Avoid loops!

MIG/MAG welding

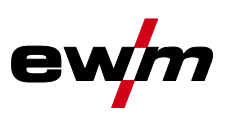

#### 5.1.4 rootArc/rootArc puls

Short arc with perfect weld modelling capabilities for effortless gap bridging, especially for root welding

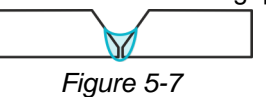

- Reduced spatter compared to standard short arc
- Good root formation and secure sidewall fusion
- Manual and automated applications

#### **Unstable arc!**

Welding current cables that are not fully unrolled can cause faults in the arc (flickering).

• Fully unroll welding current cables, torch hose packages and, if applicable, intermediate hose packages. Avoid loops!

#### 5.1.5 wiredArc

Welding process with active wire control for stable and uniform penetration characteristics and perfect arc length stability, even in difficult applications and positional welding.

With a GMAW arc, the welding current (AMP) changes with the change of the stick-out. If, for instance, the stick-out is extended, the welding current decreases at constant wire feed speed (DG). Thus, the heat input into the workpiece (molten metal) decreases and the penetration reduces.

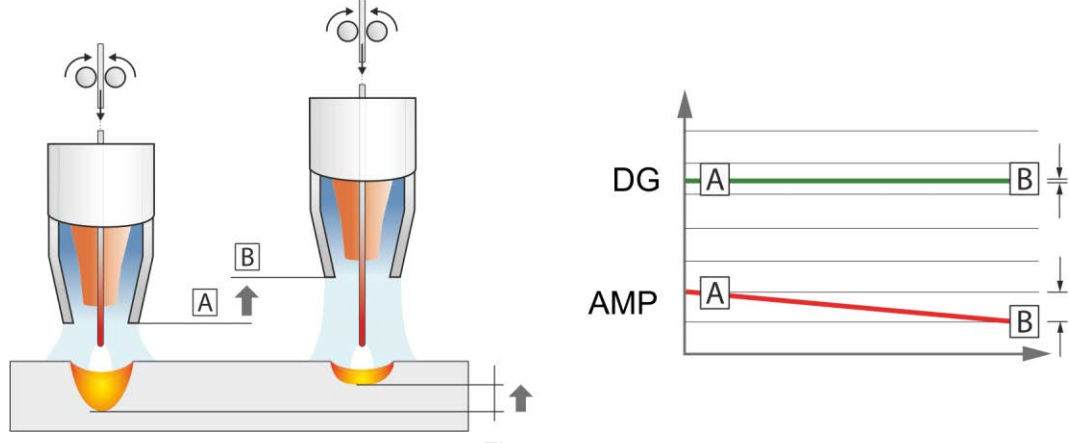

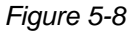

With the EWM wiredArc arc with wire control, the welding current (AMP) changes with the change of the stick-out only slightly. The compensation of the welding current takes place with an active control of wire feed speed (DG). If, for instance, the stick-out is extended, the wire feed speed will be increased. Due to this, the welding current remains almost constant and thus the heat input into the workpiece remains almost constant. As a result, the penetration changes with the change of the stick-out only slightly.

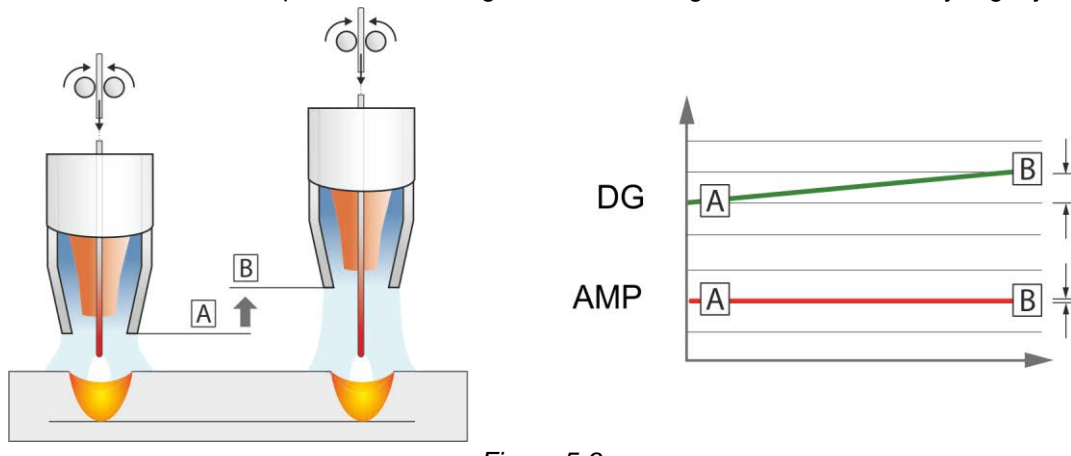

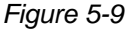

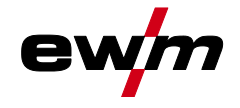

#### 5.1.6 acArc puls XQ

The alternating current welding process acArc puls XQ makes MIG aluminium welding even easier in manual and automated modes. Clean weld seams with no traces of powder on the thinnest metal sheets, even with AIMg alloys, are possible with acArc puls XQ.

#### Advantages

- Perfect aluminium welding, especially in thin sheet metal due to directed heat reduction
- Excellent gap bridging, also facilitates automated applications
- · Minimised heat input reduces the risk of burn-through
- · Less welding fume emissions
- · Clean weld seams due to greatly reduced magnesium burn-off
- · Easy and safe handling of the arc for manual and automated welding

A constant change of polarity (see following figure) takes place during the process.

The heat input from the material shifts to the welding consumable and the drop size increases significantly (compared to the direct current welding process). This ensures excellent bridging of air gaps and reduced welding fume emissions.

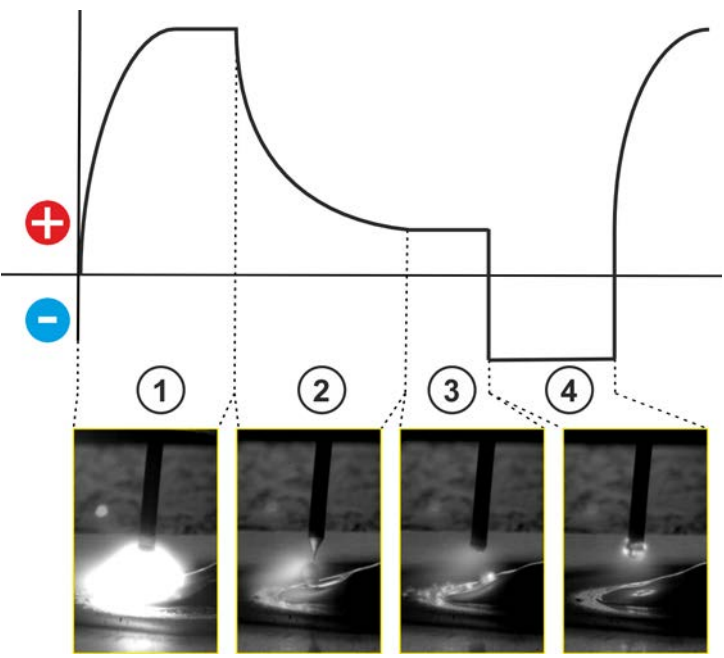

Figure 5-10

| ltem | Symbol | Description                                            |
|------|--------|--------------------------------------------------------|
| 1    |        | Droplet formation in the pulse phase                   |
| 2    |        | Droplet detachment after the pulse phase               |
| 3    |        | Fundamental current phase                              |
| 4    |        | Cleaning and preheating the wire in the negative phase |

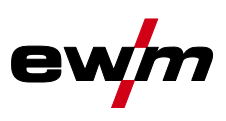

With the rotary knob "arc dynamics", the negative phase in the process can be influenced.

| Setting of the dynamics                                | Welding properties                                                                                                   |
|--------------------------------------------------------|----------------------------------------------------------------------------------------------------|
| Left turn (more minus), negative phase<br>gets longer  | <ul> <li> More power on the wire</li> <li> Droplet volume increases</li> <li> Process becomes cooler</li> </ul>      |
| Right turn (more plus), negative phase<br>gets shorter | <ul> <li> More power on the workpiece</li> <li> Droplet volume decreases</li> <li> Process becomes hotter</li> </ul> |

The basic requirement for optimum welding results is the application-specific equipment of the wire feed system. For the acArc puls XQ welding process, the entire wire feed system of the Titan XQ AC series is factory-equipped with components for aluminium welding consumables! Recommended system components:

- Power source of type Titan XQ 400 AC puls D
- Wire feeder of type Drive XQ AC
- Welding torch series of type PM 551 W Alu

Note the following equipment and setting features of the wire feed system:

- Wire feed rolls (set contact pressure depending on welding consumables and hose package lengths)
- Central torch connection (use guide tube instead of capillary tube)
- Combined liner (PA liner with matching inner diameter for welding consumables)
- Use contact tips with forced contact

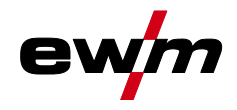

# 6 **Rectifying faults**

All products are subject to rigorous production checks and final checks. If, despite this, something fails to work at any time, please check the product using the following flowchart. If none of the fault rectification procedures described leads to the correct functioning of the product, please inform your authorised dealer.

## 6.1 Display machine control software version

Identifying the machine software is key to quick troubleshooting by the authorised service technician. The version number is shown on the initial screen of the machine control for about 5 seconds (switch the machine off and on again).

Warnings

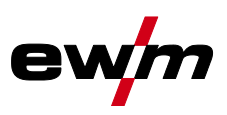

## 6.2 Warnings

Depending on the display options of the machine display, a warning message is displayed as follows:

| Display type - machine control | Display  |
|--------------------------------|----------|
| Graphic display                | $\wedge$ |
| two 7-segment displays         | REE      |
| one 7-segment display          | 8        |

The cause of the warning is indicated by a corresponding warning number (see table).

- In case of multiple warnings, these are displayed in sequence.
- Document machine warning and inform service personnel, if required.

| No. | Warning                                    | Possible cause                                                                                                    |
|-----|--------------------------------------------|----------------------------------------------------------------------------------------------------|
| 1   | Excess temperature                         | A shutdown is imminent due to excess temperature.                                                                                   |
| 4   | Shielding gas <sup>[2]</sup>               | Check shielding gas supply.                                                                                                    |
| 5   | Coolant flow <sup>[3]</sup>                | Flow rate (<= 0.7l/min / <= 0.18 gal./min) <sup>[1]</sup>                                                                           |
| 6   | low wire                                   | Only a small amount of wire is left on the spool.                                                                                   |
| 7   | CAN bus failure                            | Wire feeder not connected, automatic circuit-breaker of wire feed motor (reset the tripped automatic circuit-breaker by actuating). |
| 8   | Welding circuit                            | The welding circuit inductance is too high for the selected welding task.                                                           |
| 10  | Partial inverter                           | One of several partial inverters is not supplying welding cur-<br>rent.                                                             |
| 11  | Excess temperature, coolant <sup>[3]</sup> | Coolant (>= 65°C / >= 149°F) <sup>[1]</sup>                                                                                         |
| 12  | Welding monitor                            | The actual value of a welding parameter is outside the spe-<br>cified tolerance field.                                              |
| 13  | Contact error                              | The resistance in the welding circuit is too high. Check earth connection.                                                          |
| 32  | Tacho error                                | Fault of wire feeder, permanent overload of the wire drive.                                                                         |
| 33  | WF excess current                          | Overcurrent detection of the main WF drive.                                                                                         |
| 34  | JOB unknown                                | JOB selection was not performed because the JOB number is unknown.                                                                  |
| 35  | WF excess current slave                    | Overload of the slave WF drive (front drive push/push system or intermediate drive).                                                |
| 36  | Slave tacho error                          | Fault of wire feeder, permanent overload of the slave WF drive (front drive push/push system or intermediate drive).                |
| 37  | FST bus failure                            | Wire feeder not connected, automatic circuit-breaker of wire feed motor (reset the tripped automatic circuit-breaker by actuating). |

<sup>[1]</sup> factory setting

<sup>[2]</sup> option

<sup>[3]</sup> only machine series Titan XQ

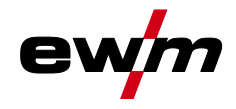

## 6.3 Error messages

Depending on the options of the machine display, a fault is shown as follows:

| Display type - machine control | Display |
|--------------------------------|---------|
| Graphic display                | 4       |
| two 7-segment displays         | Err     |
| one 7-segment display          | Ε       |

The possible cause of the fault is signalled by a corresponding fault number (see table). In the case of an error, the power unit shuts down.

The display of possible error numbers depends on the machine version (interfaces/functions).

- · Document machine errors and inform service staff as necessary.
- If multiple errors occur, these are displayed in succession.
- Document machine errors and inform service staff as necessary.
- If multiple errors occur, these are displayed in succession.

#### Legend for categories (reset error)

- a) The error message will disappear once the error has been rectified.
- b) The error message can be reset by pressing a context-dependent push-button with the  ${old O}$  icon.
- c) The error message can only be reset by switching the machine off and on again.

| Err | Category   |                | у                                       | Error                                                                                         | Possible cause                                                               | Remedy                                                                                              |  |
|-----|------------|----------------|-----------------------------------------|-----------------------------------------------------------------------------------------------|------------------------------------------------------------------------------|----------------------------------------------------------------------------------------------------|--|
| _   | a)         | b)             | C)                                      |                                                                                               |                                                                              |                                                                                                    |  |
| 3   | 3 🔗 🔗 😣    |                | ۲                                       | Tacho error                                                                                   | Error of wire feeder                                                         | Check connections (connec-<br>tions, pipes)                                                         |  |
|     |            |                |                                         |                                                                                               | Permanent overload of the wire drive                                         | Do not place the liner in tight<br>radii; check wire core for<br>smooth movement                    |  |
| 4   | $\bigcirc$ | 8              | 8                                       | Excess tempe-<br>rature                                                                       | Power source overheated                                                      | Allow the power source to cool down (mains switch to "1")                                           |  |
|     |            |                |                                         |                                                                                               | Fan blocked, dirty or defective                                              | Check fan and clean or re-<br>place                                                                 |  |
|     |            |                |                                         |                                                                                               | Air inlet or outlet blocked                                                  | Check air inlet and outlet                                                                          |  |
| 5   | ۲          | ۲              | $\bigcirc$                              | Mains overvol-<br>tage                                                                        | Mains voltage is too high                                                    | Check the mains voltages and compare with the power                                                 |  |
| 6   | ۲          | ۲              | $\bigcirc$                              | Mains under-<br>voltage                                                                       | Mains voltage is too low                                                     | source connection voltages                                                                          |  |
| 7   | ۲          | $ \mathbf{O} $ | ۲                                       | Low coolant<br>level                                                                          | Flow rate too low (< = 0.7 l/min)<br>/ (< = 0.18 gal/min) <sup>[1] [3]</sup> | Check coolant flow, clean<br>water block, remove kinks in<br>hose package, adjust flow<br>threshold |  |
|     |            |                |                                         |                                                                                               | Coolant volume too low                                                       | Fill coolant                                                                                        |  |
|     |            |                |                                         |                                                                                               | Pump does not run                                                            | Turn the pump shaft                                                                                 |  |
|     |            |                |                                         |                                                                                               | Air in the coolant circuit Vent coolant circuit                              |                                                                                                    |  |
|     |            |                |                                         |                                                                                               | Hose package not completely<br>filled with coolant                           | Switch machine off / on (pump runs for 2 min)                                                       |  |
|     |            |                | Operation with gas-cooled welding torch | Connect coolant feed and<br>coolant return (insert hose<br>bridge); deactivate water<br>block |                                                                              |                                                                                                    |  |

# Rectifying faults Error messages

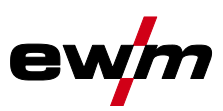

| Err | Category   |              | y          | Error                                        | Possible cause                                                                                                    | Remedy                                                                                                    |  |
|-----|------------|--------------|------------|----------------------------------------------|----------------------------------------------------------------------------------------------------|----------------------------------------------------------------------------------------------------|--|
|     | a)         | b)           | C)         |                                              |                                                                                                    |                                                                                                    |  |
|     |            |              |            |                                              | Failure of automatic circuit-<br>breaker <sup>[4]</sup>                                                                                                    | Press to reset automatic cir-<br>cuit-breaker                                                                                                    |  |
| 8   |            |              |            | Shielding gas                                | No shielding gas                                                                                                    | Check shielding gas supply                                                                                                    |  |
|     |            |              |            | error <sup>[2]</sup>                         | Pre-pressure too low                                                                                                    | Remove kinks in the hose<br>package; nominal value:<br>4-6 bar primary pressure                                                                                               |  |
| 9   | ۲          | ۲            | $\bigcirc$ | Sec. overvolta-<br>ge                        | Overvoltage at output: Inverter error                                                                                                    | Inform Service                                                                                                    |  |
| 10  | ۲          | ۲            | $\bigcirc$ | Earth fault (PE<br>error)                    | Connection between welding wire and machine casing                                                                                                    | Remove electrical connection                                                                                                    |  |
| 11  | $\bigcirc$ | $\bigcirc$   |            | Quick shut-<br>down                          | Removing the logical signal<br>"robot ready" during the pro-<br>cess                                                                                                    | Eliminate errors on the higher-<br>level control                                                                                                    |  |
| 22  | $\bigcirc$ | 8            | 8          | Coolant excess<br>temperature <sup>[3]</sup> | Coolant is overheating (>=70°C<br>/ >=158°F) <sup>[1]</sup> measured in the<br>coolant return line                                                                                                    | Allow the power source to cool down (mains switch to "1")                                                                                                    |  |
|     |            |              |            |                                              | Fan blocked, dirty or defective                                                                                                    | Check fan, clean or replace                                                                                                    |  |
|     |            |              |            |                                              | Air inlet or outlet blocked                                                                                                    | Check air inlet and outlet                                                                                                    |  |
| 32  | ۲          | ۲            | $\bigcirc$ | Error I>0 <sup>[3]</sup>                     |                                                                                                    | Inform Service                                                                                                    |  |
| 33  | ۲          | ۲            | $\bigcirc$ | Error UIST <sup>[3]</sup>                    | Short circuit in welding circuit before welding                                                                                                    | Eliminate short circuit in welding circuit; remove exter-<br>nal sensor voltage                                                                                               |  |
| 38  | ۲          | ۲            | $\bigcirc$ | Error IIST <sup>[3]</sup>                    | Short circuit in welding circuit before welding                                                                                                    | Eliminate short circuit in<br>welding circuit                                                                                                    |  |
| 48  |            |              |            | Ignition error                               | No ignition occurred during a process start with automated machines                                                                                                    | Check the wire feeding, check<br>the connections of the load<br>cables in the welding circuit,<br>clean corroded surfaces on<br>the workpiece before welding<br>if applicable |  |
| 49  | 8          | $\bigcirc$   | *          | Arc interruption                             | An arc interruption occurred<br>during welding with an automa-<br>ted system                                                                                                    | Check wire feeding; adjust welding speed.                                                                                                    |  |
| 51  | $\bigcirc$ | 8            | 8          | Emergency<br>stop                            | The emergency stop circuit of the power source has been activated.                                                                                                    | Disable the activation of the<br>emergency stop circuit (relea-<br>se protective circuit)                                                                                     |  |
| 52  | ۲          | *            | $\bigcirc$ | No wire feeder                               | r After switching on the automa-<br>ted system, no wire feeder was<br>detected Check or connect co<br>cables of wire feede<br>the identification nur<br>the automated wire<br>1DV: number 1, for 2<br>a wire feeder with nu<br>and a wire feeder with<br>2) |                                                                                                    |  |
| 53  | ۲          | $\bigcirc$   | 8          | No wire feeder<br>2                          | Wire feeder 2 not detected                                                                                                    | Check or connect the control lines of the wire feeders                                                                                                    |  |
| 54  |            |              | $\bigcirc$ | VRD error <sup>[2]</sup>                     | Open circuit voltage reduction<br>error                                                                                                    | if necessary, disconnect ex-<br>ternal machine from the<br>welding circuit; inform Service                                                                                    |  |
| 55  | 8          | $\bigotimes$ | 8          | WF excess<br>current                         | Overcurrent detection on wire feeder                                                                                                    | Do not place the liner in tight<br>radii; check wire core for<br>smooth movement                                                                                              |  |

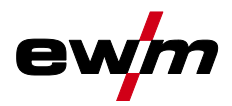

| Err | Category                                                                                                    |    | у                    | Error                                | Possible cause                                                                           | Remedy                                                                           |
|-----|----------------------------------------------------------------------------------------------------|----|----------------------|--------------------------------------|------------------------------------------------------------------------------------------|----------------------------------------------------------------------------------|
|     | a)                                                                                                    | b) | C)                   |                                      |                                                                                          |                                                                                  |
| 56  | ۲                                                                                                    | ۲  |                      | Mains phase<br>failure               | One phase of the mains voltage has failed                                                | Check mains connection, mains plug and mains fuses                               |
| 57  | Image: Weight of the second second |    | Slave tacho<br>error | Wire feeder fault (slave drive)      | Check connectors, cables, connections                                                    |                                                                                  |
|     |                                                                                                    |    |                      |                                      | Permanent overload of the wire drive (slave drive)                                       | Do not place the liner in tight<br>radii; check wire core for<br>smooth movement |
| 58  |                                                                                                    |    |                      | Short circuit                        | Check welding circuit for short circuit                                                  | Check welding circuit; isolate<br>welding torch before deposi-<br>ting           |
| 59  |                                                                                                    |    | $\bigcirc$           | Incompatible<br>machine              | A machine connected to the system is not compatible                                      | Please disconnect the incom-<br>patible machine from the sys-<br>tem             |
| 60  | 8                                                                                                    | ۲  | $\bigcirc$           | Incompatible<br>software             | A machine's software is not compatible.                                                  | Inform Service                                                                   |
| 61  |                                                                                                    |    |                      | Welding moni-<br>tor                 | The actual value of a welding<br>parameter is outside the spe-<br>cified tolerance field | Observe tolerance fields; ad-<br>just welding parameters                         |
| 62  | ۲                                                                                                    | ۲  |                      | System com-<br>ponent <sup>[3]</sup> | System component not found                                                               | Inform Service                                                                   |

<sup>[1]</sup> factory setting

<sup>[2]</sup> option

<sup>[3]</sup> only machine series Titan

<sup>[4]</sup> not machine series Titan

# 6.4 Resetting JOBs (welding tasks) to the factory settings

All customised welding parameters that are stored will be replaced by the factory settings. Instructions on how to reset welding tasks (JOBs) to the factory setting can be found in the JOB manager chapter.

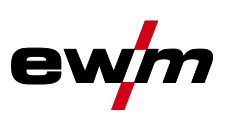

# 7 Appendix

# 7.1 Parameter overview – setting ranges

| Parameter                         | Setting range |      |   |      | Comment    |
|-----------------------------------|---------------|------|---|------|------------|
|                                   | Ĭ             | Ľ    |   | IX.  |            |
|                                   | Ъ             | Ē    |   | ma   |            |
|                                   | MIG/          | MAG  | 1 | [    | L          |
| Gas pre-flow time                 | S             | 0    | - | 20   |            |
| Gas nominal value                 | l/min         |      |   |      | GFE option |
| Start program P <sub>START</sub>  | 1             |      |   |      | 1          |
| WF relative                       | %             | 1    | - | 200  |            |
| Duration                          | s             | 0,00 | - | 20,0 |            |
| U correction                      | V             | -9,9 | - | 9,9  |            |
| Slope time                        | s             | 0,00 |   | 20,0 |            |
| Main program P <sub>A</sub>       |               |      |   |      |            |
| WF [/min.]                        | m/min         | 0,00 | - | 20,0 |            |
| U correction                      | V             | -9,9 | - | 9,9  |            |
| Duration                          | S             | 0,00 | - | 20,0 |            |
| Slope time                        | S             | 0,00 | - | 20,0 |            |
| Down-slope program P <sub>B</sub> |               |      |   |      |            |
| WF relative                       | %             | 0    | - | 200  |            |
| Duration                          | s             | 0,0  | - | 20,0 |            |
| U correction                      | V             | -9,9 | - | 9,9  |            |
| Slope time                        | s             | 0,00 | - | 20,0 |            |
| Slope time                        | s             | 0,00 | - | 20,0 |            |
| End program P <sub>END</sub>      |               |      |   |      |            |
| WF relative                       | %             | 0    | - | 200  |            |
| Duration                          | S             | 0,0  | - | 20,0 |            |
| U correction                      | V             | -9,9 | - | 9,9  |            |
| Wire burn-back                    |               | 0    |   | 499  |            |
| Gas post-flow time                | S             | 0,0  |   | 20,0 |            |

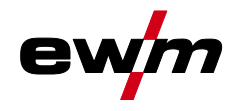

# 7.2 JOB-List

| JOB no. | Processes             | Material                    | Gas                            | Diameter<br>[mm] |
|---------|-----------------------|-----------------------------|--------------------------------|------------------|
| 1       | GMAW standard         | G3Si1 / G4Si1               | 100% CO2                       | 0,8              |
| 2       | GMAW standard         | G3Si1 / G4Si1               | 100% CO2                       | 0,9              |
| 3       | GMAW standard         | G3Si1 / G4Si1               | 100% CO2                       | 1,0              |
| 4       | GMAW standard         | G3Si1 / G4Si1               | 100% CO2                       | 1,2              |
| 5       | GMAW standard         | G3Si1 / G4Si1               | 100% CO2                       | 1,6              |
| 6       | Standard GMAW / pulse | G3Si1 / G4Si1               | Ar-82 / CO2-18 (M21)           | 0,8              |
| 7       | Standard GMAW / pulse | G3Si1 / G4Si1               | Ar-82 / CO2-18 (M21)           | 0,9              |
| 8       | Standard GMAW / pulse | G3Si1 / G4Si1               | Ar-82 / CO2-18 (M21)           | 1,0              |
| 9       | Standard GMAW / pulse | G3Si1 / G4Si1               | Ar-82 / CO2-18 (M21)           | 1,2              |
| 10      | Standard GMAW / pulse | G3Si1 / G4Si1               | Ar-82 / CO2-18 (M21)           | 1,6              |
| 11      | Standard GMAW / pulse | G3Si1 / G4Si1               | Ar-90 / CO2-10 (M20)           | 0,8              |
| 12      | Standard GMAW / pulse | G3Si1 / G4Si1               | Ar-90 / CO2-10 (M20)           | 0,9              |
| 13      | Standard GMAW / pulse | G3Si1 / G4Si1               | Ar-90 / CO2-10 (M20)           | 1,0              |
| 14      | Standard GMAW / pulse | G3Si1 / G4Si1               | Ar-90 / CO2-10 (M20)           | 1,2              |
| 15      | Standard GMAW / pulse | G3Si1 / G4Si1               | Ar-90 / CO2-10 (M20)           | 1,6              |
| 26      | Standard GMAW / pulse | CrNi 19 12 3 Nb /<br>1.4576 | Ar-97.5 / CO2-2.5 (M12)        | 0,8              |
| 27      | Standard GMAW / pulse | CrNi 19 12 3 Nb /<br>1.4576 | Ar-97.5 / CO2-2.5 (M12)        | 1,0              |
| 28      | Standard GMAW / pulse | CrNi 19 12 3 Nb /<br>1.4576 | Ar-97.5 / CO2-2.5 (M12)        | 1,2              |
| 29      | Standard GMAW / pulse | CrNi 19 12 3 Nb /<br>1.4576 | Ar-97.5 / CO2-2.5 (M12)        | 1,6              |
| 30      | Standard GMAW / pulse | CrNi 18 8 / 1.4370          | Ar-97.5 / CO2-2.5 (M12)        | 0,8              |
| 31      | Standard GMAW / pulse | CrNi 18 8 / 1.4370          | Ar-97.5 / CO2-2.5 (M12)        | 1,0              |
| 32      | Standard GMAW / pulse | CrNi 18 8 / 1.4370          | Ar-97.5 / CO2-2.5 (M12)        | 1,2              |
| 33      | Standard GMAW / pulse | CrNi 18 8 / 1.4370          | Ar-97.5 / CO2-2.5 (M12)        | 1,6              |
| 34      | Standard GMAW / pulse | CrNi 19 9 / 1.4316          | Ar-97.5 / CO2-2.5 (M12)        | 0,8              |
| 35      | Standard GMAW / pulse | CrNi 19 9 / 1.4316          | Ar-97.5 / CO2-2.5 (M12)        | 1,0              |
| 36      | Standard GMAW / pulse | CrNi 19 9 / 1.4316          | Ar-97.5 / CO2-2.5 (M12)        | 1,2              |
| 37      | Standard GMAW / pulse | CrNi 19 9 / 1.4316          | Ar-97.5 / CO2-2.5 (M12)        | 1,6              |
| 38      | Standard GMAW / pulse | CrNi 19 12 3 / 1.4430       | Ar-97.5 / CO2-2.5 (M12)        | 0,8              |
| 39      | Standard GMAW / pulse | CrNi 19 12 3 / 1.4430       | Ar-97.5 / CO2-2.5 (M12)        | 1,0              |
| 40      | Standard GMAW / pulse | CrNi 19 12 3 / 1.4430       | Ar-97.5 / CO2-2.5 (M12)        | 1,2              |
| 41      | Standard GMAW / pulse | CrNi 19 12 3 / 1.4430       | Ar-97.5 / CO2-2.5 (M12)        | 1,6              |
| 42      | Standard GMAW / pulse | CrNi 22 9 3 / 1.4462        | Ar-97.5 / CO2-2.5 (M12)        | 0,8              |
| 43      | Standard GMAW / pulse | CrNi 22 9 3 / 1.4462        | Ar-97.5 / CO2-2.5 (M12)        | 1,0              |
| 44      | Standard GMAW / pulse | CrNi 22 9 3 / 1.4462        | Ar-97.5 / CO2-2.5 (M12)        | 1,2              |
| 45      | Standard GMAW / pulse | CrNi 22 9 3 / 1.4462        | Ar-97.5 / CO2-2.5 (M12)        | 1,6              |
| 46      | Standard GMAW / pulse | CrNi 22 9 3 / 1.4462        | Ar-78 / He-20 / CO2-2<br>(M12) | 0,8              |
| 47      | Standard GMAW / pulse | CrNi 22 9 3 / 1.4462        | Ar-78 / He-20 / CO2-2<br>(M12) | 1,0              |
| 48      | Standard GMAW / pulse | CrNi 22 9 3 / 1.4462        | Ar-78 / He-20 / CO2-2<br>(M12) | 1,2              |
| 49      | Standard GMAW / pulse | CrNi 22 9 3 / 1.4462        | Ar-78 / He-20 / CO2-2<br>(M12) | 1,6              |

| JOB no. | Processes              | Material           | Gas                     | Diameter<br>[mm] |
|---------|------------------------|--------------------|-------------------------|------------------|
| 50      | coldArc / coldArc puls | CrNi 19 9 / 1.4316 | Ar-97.5 / CO2-2.5 (M12) | 0,8              |
| 51      | coldArc / coldArc puls | CrNi 199/1.4316    | Ar-97.5 / CO2-2.5 (M12) | 1,0              |
| 52      | coldArc / coldArc puls | CrNi 19 9 / 1.4316 | Ar-97.5 / CO2-2.5 (M12) | 1,2              |
| 55      | coldArc / coldArc puls | AIMg4.5Mn          | Ar-100 (I1)             | 1,0              |
| 56      | coldArc / coldArc puls | AIMg4.5Mn          | Ar-100 (I1)             | 1,2              |
| 59      | coldArc / coldArc puls | AlSi               | Ar-100 (I1)             | 1,0              |
| 60      | coldArc / coldArc puls | AlSi               | Ar-100 (I1)             | 1,2              |
| 63      | coldArc / coldArc puls | AI99               | Ar-100 (I1)             | 1,0              |
| 64      | coldArc / coldArc puls | AI99               | Ar-100 (I1)             | 1,2              |
| 66      | coldArc Brazing        | CuSi               | Ar-100 (I1)             | 0,8              |
| 67      | coldArc Brazing        | CuSi               | Ar-100 (I1)             | 1,0              |
| 68      | coldArc Brazing        | CuSi               | Ar-100 (I1)             | 1,2              |
| 70      | coldArc Brazing        | CuAl               | Ar-100 (I1)             | 0,8              |
| 71      | coldArc Brazing        | CuAl               | Ar-100 (I1)             | 1,0              |
| 72      | coldArc Brazing        | CuAl               | Ar-100 (I1)             | 1,2              |
| 74      | Standard GMAW / pulse  | AlMg4.5Mn          | Ar-100 (I1)             | 0,8              |
| 75      | Standard GMAW / pulse  | AlMg4.5Mn          | Ar-100 (I1)             | 1,0              |
| 76      | Standard GMAW / pulse  | AIMg4.5Mn          | Ar-100 (I1)             | 1,2              |
| 77      | Standard GMAW / pulse  | AIMg4.5Mn          | Ar-100 (I1)             | 1,6              |
| 78      | Standard GMAW / pulse  | AIMg4.5Mn          | Ar-70 / He-30 (I3)      | 0,8              |
| 79      | Standard GMAW / pulse  | AIMg4.5Mn          | Ar-70 / He-30 (I3)      | 1,0              |
| 80      | Standard GMAW / pulse  | AlMg4.5Mn          | Ar-70 / He-30 (I3)      | 1,2              |
| 81      | Standard GMAW / pulse  | AlMg4.5Mn          | Ar-70 / He-30 (I3)      | 1,6              |
| 82      | Standard GMAW / pulse  | AlSi               | Ar-100 (I1)             | 0,8              |
| 83      | Standard GMAW / pulse  | AlSi               | Ar-100 (I1)             | 1,0              |
| 84      | Standard GMAW / pulse  | AlSi               | Ar-100 (I1)             | 1,2              |
| 85      | Standard GMAW / pulse  | AlSi               | Ar-100 (I1)             | 1,6              |
| 86      | Standard GMAW / pulse  | AlSi               | Ar-70 / He-30 (I3)      | 0,8              |
| 87      | Standard GMAW / pulse  | AlSi               | Ar-70 / He-30 (I3)      | 1,0              |
| 88      | Standard GMAW / pulse  | AlSi               | Ar-70 / He-30 (I3)      | 1,2              |
| 89      | Standard GMAW / pulse  | AlSi               | Ar-70 / He-30 (I3)      | 1,6              |
| 90      | Standard GMAW / pulse  | AI99               | Ar-100 (I1)             | 0,8              |
| 91      | Standard GMAW / pulse  | AI99               | Ar-100 (I1)             | 1,0              |
| 92      | Standard GMAW / pulse  | AI99               | Ar-100 (I1)             | 1,2              |
| 93      | Standard GMAW / pulse  | AI99               | Ar-100 (I1)             | 1,6              |
| 94      | Standard GMAW / pulse  | AI99               | Ar-70 / He-30 (I3)      | 0,8              |
| 95      | Standard GMAW / pulse  | AI99               | Ar-70 / He-30 (I3)      | 1,0              |
| 96      | Standard GMAW / pulse  | AI99               | Ar-70 / He-30 (I3)      | 1,2              |
| 97      | Standard GMAW / pulse  | AI99               | Ar-70 / He-30 (I3)      | 1,6              |
| 98      | Standard GMAW / pulse  | CuSi               | Ar-100 (I1)             | 0,8              |
| 99      | Standard GMAW / pulse  | CuSi               | Ar-100 (I1)             | 1,0              |
| 100     | Standard GMAW / pulse  | CuSi               | Ar-100 (I1)             | 1,2              |
| 101     | Standard GMAW / pulse  | CuSi               | Ar-100 (I1)             | 1,6              |
| 102     | Standard GMAW / pulse  | CuSi               | Ar-97.5 / CO2-2.5 (M12) | 0,8              |
| 103     | Standard GMAW / pulse  | CuSi               | Ar-97.5 / CO2-2.5 (M12) | 1,0              |
| 104     | Standard GMAW / pulse  | CuSi               | Ar-97.5 / CO2-2.5 (M12) | 1,2              |
| 105     | Standard GMAW / pulse  | CuSi               | Ar-97.5 / CO2-2.5 (M12) | 1,6              |

ev

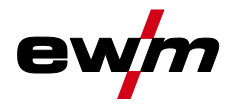

Appendix JOB-List

| JOB no. | Processes             | Material       | Gas                     | Diameter<br>[mm] |
|---------|-----------------------|----------------|-------------------------|------------------|
| 106     | Standard GMAW / pulse | CuAl           | Ar-100 (I1)             | 0,8              |
| 107     | Standard GMAW / pulse | CuAl           | Ar-100 (I1)             | 1,0              |
| 108     | Standard GMAW / pulse | CuAl           | Ar-100 (I1)             | 1,2              |
| 109     | Standard GMAW / pulse | CuAl           | Ar-100 (I1)             | 1,6              |
| 110     | Brazing               | CuSi           | Ar-97.5 / CO2-2.5 (M12) | 0,8              |
| 111     | Brazing               | CuSi           | Ar-97.5 / CO2-2.5 (M12) | 1,0              |
| 112     | Brazing               | CuSi           | Ar-97.5 / CO2-2.5 (M12) | 1,2              |
| 113     | Brazing               | CuSi           | Ar-97.5 / CO2-2.5 (M12) | 1,6              |
| 114     | Brazing               | CuSi           | Ar-100 (I1)             | 0,8              |
| 115     | Brazing               | CuSi           | Ar-100 (I1)             | 1,0              |
| 116     | Brazing               | CuSi           | Ar-100 (I1)             | 1,2              |
| 117     | Brazing               | CuSi           | Ar-100 (I1)             | 1,6              |
| 118     | Brazing               | CuAl           | Ar-97.5 / CO2-2.5 (M12) | 0,8              |
| 119     | Brazing               | CuAl           | Ar-97.5 / CO2-2.5 (M12) | 1,0              |
| 120     | Brazing               | CuAl           | Ar-97.5 / CO2-2.5 (M12) | 1,2              |
| 121     | Brazing               | CuAl           | Ar-97.5 / CO2-2.5 (M12) | 1,6              |
| 122     | Brazing               | CuAl           | Ar-100 (I1)             | 0,8              |
| 123     | Brazing               | CuAl           | Ar-100 (I1)             | 1,0              |
| 124     | Brazing               | CuAl           | Ar-100 (I1)             | 1,2              |
| 125     | Brazing               | CuAl           | Ar-100 (I1)             | 1,6              |
| 126     | Gouging               |                |                         |                  |
| 127     | TIG (lift arc)        |                |                         |                  |
| 128     | MMA                   |                |                         |                  |
| 129     | Special JOB 1         | Special        | Special                 | Spezial          |
| 130     | Special JOB 2         | Special        | Special                 | Spezial          |
| 131     | Special JOB 3         | Special        | Special                 | Spezial          |
| 132     |                       | Free JOB       |                         |                  |
| 133     |                       | Free JOB       |                         |                  |
| 134     |                       | Free JOB       |                         |                  |
| 135     |                       | Free JOB       |                         |                  |
| 136     |                       | Free JOB       |                         |                  |
| 137     |                       | Free JOB       |                         |                  |
| 138     |                       | Free JOB       |                         |                  |
| 139     |                       | Free JOB       |                         |                  |
| 140     |                       | Block 1/ JOB1  |                         |                  |
| 141     |                       | Block 1/ JOB2  |                         |                  |
| 142     |                       | Block 1/ JOB3  |                         |                  |
| 143     |                       | Block 1/ JOB4  |                         |                  |
| 144     |                       | Block 1/ JOB5  |                         |                  |
| 145     |                       | Block 1/ JOB6  |                         | <u> </u>         |
| 146     |                       | Block 1/ JOB7  |                         |                  |
| 147     |                       | Block 1/ JOB8  |                         | <u> </u>         |
| 148     |                       | Block 1/ JOB9  |                         |                  |
| 149     |                       | Block 1/ JOB10 |                         |                  |
| 150     |                       | Block 2/ JOB1  |                         | <u> </u>         |
| 151     |                       | Block 2/ JOB2  |                         | <u> </u>         |
| 152     |                       | Block 2/ JOB3  |                         |                  |

| JOB no. | Processes                | Material        | Gas                  | Diameter<br>[mm] |
|---------|--------------------------|-----------------|----------------------|------------------|
| 153     |                          | Block 2/ JOB4   |                      |                  |
| 154     |                          | Block 2/ JOB5   |                      |                  |
| 155     |                          | Block 2/ JOB6   |                      |                  |
| 156     |                          | Block 2/ JOB7   |                      |                  |
| 157     |                          | Block 2/ JOB8   |                      |                  |
| 158     |                          | Block 2/ JOB9   |                      |                  |
| 159     |                          | Block 2/ JOB10  |                      |                  |
| 160     |                          | Block 3/ JOB1   |                      |                  |
| 161     |                          | Block 3/ JOB2   |                      |                  |
| 162     |                          | Block 3/ JOB3   |                      |                  |
| 163     |                          | Block 3/ JOB4   |                      |                  |
| 164     |                          | Block 3/ JOB5   |                      |                  |
| 165     |                          | Block 3/ JOB6   |                      |                  |
| 166     |                          | Block 3/ JOB7   |                      |                  |
| 167     |                          | Block 3/ JOB8   |                      |                  |
| 168     |                          | Block 3/ JOB9   |                      |                  |
| 169     |                          | Block 3/ JOB10  |                      |                  |
| 171     | coldArc / coldArc puls   | G3Si1 / G4Si1   | Ar-90 / CO2-10 (M20) | 1,0              |
| 172     | coldArc / coldArc puls   | G3Si1 / G4Si1   | Ar-90 / CO2-10 (M20) | 1,2              |
| 173     | rootArc / rootArc puls   | G3Si1 / G4Si1   | Ar-90 / CO2-10 (M20) | 1,0              |
| 174     | rootArc / rootArc puls   | G3Si1 / G4Si1   | Ar-90 / CO2-10 (M20) | 1,2              |
| 179     | forceArc / forceArc puls | G3Si1 / G4Si1   | Ar-82 / CO2-18 (M21) | 1,0              |
| 180     | forceArc / forceArc puls | G3Si1 / G4Si1   | Ar-82 / CO2-18 (M21) | 1,2              |
| 181     | forceArc / forceArc puls | G3Si1 / G4Si1   | Ar-82 / CO2-18 (M21) | 1,6              |
| 182     | coldArc                  | G3Si1 / G4Si1   | CO2-100 (C1)         | 0,8              |
| 183     | coldArc                  | G3Si1 / G4Si1   | CO2-100 (C1)         | 0,9              |
| 184     | coldArc                  | G3Si1 / G4Si1   | CO2-100 (C1)         | 1,0              |
| 185     | coldArc                  | G3Si1 / G4Si1   | CO2-100 (C1)         | 1,2              |
| 188     | GMAW Non-synergic        | Special         | Special              | Spezial          |
| 189     | forceArc / forceArc puls | G3Si1 / G4Si1   | Ar-82 / CO2-18 (M21) | 0,8              |
| 190     | forceArc / forceArc puls | G3Si1 / G4Si1   | Ar-90 / CO2-10 (M20) | 0,8              |
| 191     | coldArc / coldArc puls   | G3Si1 / G4Si1   | Ar-82 / CO2-18 (M21) | 0,8              |
| 192     | coldArc / coldArc puls   | G3Si1 / G4Si1   | Ar-82 / CO2-18 (M21) | 0,9              |
| 193     | coldArc / coldArc puls   | G3Si1 / G4Si1   | Ar-82 / CO2-18 (M21) | 1,0              |
| 194     | coldArc / coldArc puls   | G3Si1 / G4Si1   | Ar-82 / CO2-18 (M21) | 1,2              |
| 195     | coldArc / coldArc puls   | G3Si1 / G4Si1   | Ar-82 / CO2-18 (M21) | 1,6              |
| 197     | coldArc Brazing          | AlSi            | Ar-100 (I1)          | 1,0              |
| 198     | coldArc Brazing          | AlSi            | Ar-100 (I1)          | 1,2              |
| 201     | coldArc Brazing          | ZnAl            | Ar-100 (I1)          | 1,0              |
| 202     | coldArc Brazing          | ZnAl            | Ar-100 (I1)          | 1,2              |
| 204     | rootArc                  | G3Si1 / G4Si1   | CO2-100 (C1)         | 1,0              |
| 205     | rootArc                  | G3Si1 / G4Si1   | CO2-100 (C1)         | 1,2              |
| 206     | rootArc / rootArc puls   | G3Si1 / G4Si1   | Ar-82 / CO2-18 (M21) | 1,0              |
| 207     | rootArc / rootArc puls   | G3Si1 / G4Si1   | Ar-82 / CO2-18 (M21) | 1,2              |
| 208     | coldArc - Mg/Mg          | Mg              | Ar-70 / He-30 (I3)   | 1,2              |
| 209     | coldArc - Mg/Mg          | Mg              | Ar-70 / He-30 (I3)   | 1,6              |
| 212     | Flux cored wire rutile   | FCW CrNi Rutile | CO2-100 (C1)         | 1,2              |

e

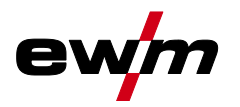

|--|

| JOB no. | Processes                | Material                          | Gas                            | Diameter<br>[mm] |
|---------|--------------------------|-----------------------------------|--------------------------------|------------------|
| 213     | Flux cored wire rutile   | FCW CrNi Rutile                   | CO2-100 (C1)                   | 1,6              |
| 216     | Standard GMAW / pulse    | AIMg3                             | Ar-100 (I1)                    | 1,0              |
| 217     | Standard GMAW / pulse    | AlMg3                             | Ar-100 (I1)                    | 1,2              |
| 218     | Standard GMAW / pulse    | AIMg3                             | Ar-100 (I1)                    | 1,6              |
| 220     | coldArc - St/Al          | ZnAl                              | Ar-100 (I1)                    | 1,0              |
| 221     | coldArc - St/Al          | ZnAl                              | Ar-100 (I1)                    | 1,2              |
| 224     | coldArc - St/Al          | AlSi                              | Ar-100 (I1)                    | 1,0              |
| 225     | coldArc - St/Al          | AlSi                              | Ar-100 (I1)                    | 1,2              |
| 229     | Flux cored wire metal    | FCW CrNi Metal                    | Ar-97.5 / CO2-2.5 (M12)        | 1,2              |
| 230     | Flux cored wire metal    | FCW CrNi Metal                    | Ar-97.5 / CO2-2.5 (M12)        | 1,6              |
| 233     | Flux cored wire rutile   | FCW CrNi Rutile                   | Ar-82 / CO2-18 (M21)           | 1,2              |
| 234     | Flux cored wire rutile   | FCW CrNi Rutile                   | Ar-82 / CO2-18 (M21)           | 1,6              |
| 235     | Flux cored wire metal    | FCW Steel Metal                   | Ar-82 / CO2-18 (M21)           | 0,8              |
| 237     | Flux cored wire metal    | FCW Steel Metal                   | Ar-82 / CO2-18 (M21)           | 1,0              |
| 238     | Flux cored wire metal    | FCW Steel Metal                   | Ar-82 / CO2-18 (M21)           | 1,2              |
| 239     | Flux cored wire metal    | FCW Steel Metal                   | Ar-82 / CO2-18 (M21)           | 1,6              |
| 240     | Flux cored wire rutile   | FCW CrNi Rutile                   | Ar-82 / CO2-18 (M21)           | 0,8              |
| 242     | Flux cored wire rutile   | FCW CrNi Rutile                   | Ar-82 / CO2-18 (M21)           | 1,0              |
| 243     | Flux cored wire rutile   | FCW CrNi Rutile                   | Ar-82 / CO2-18 (M21)           | 1,2              |
| 244     | Flux cored wire rutile   | FCW CrNi Rutile                   | Ar-82 / CO2-18 (M21)           | 1,6              |
| 245     | forceArc / forceArc puls | AI99                              | Ar-100 (I1)                    | 1,2              |
| 246     | forceArc / forceArc puls | AI99                              | Ar-100 (I1)                    | 1,6              |
| 247     | forceArc / forceArc puls | AlMg4.5Mn                         | Ar-100 (I1)                    | 1,2              |
| 248     | forceArc / forceArc puls | AlMg4.5Mn                         | Ar-100 (I1)                    | 1,6              |
| 249     | forceArc / forceArc puls | AlSi                              | Ar-100 (I1)                    | 1,2              |
| 250     | forceArc / forceArc puls | AlSi                              | Ar-100 (I1)                    | 1,6              |
| 251     | forceArc / forceArc puls | CrNi 19 9 / 1.4316                | Ar-97.5 / CO2-2.5 (M12)        | 1,0              |
| 252     | forceArc / forceArc puls | CrNi 19 9 / 1.4316                | Ar-97.5 / CO2-2.5 (M12)        | 1,2              |
| 253     | forceArc / forceArc puls | CrNi 19 9 / 1.4316                | Ar-97.5 / CO2-2.5 (M12)        | 1,6              |
| 254     | forceArc / forceArc puls | G3Si1 / G4Si1                     | Ar-90 / CO2-10 (M20)           | 1,0              |
| 255     | forceArc / forceArc puls | G3Si1 / G4Si1                     | Ar-90 / CO2-10 (M20)           | 1,2              |
| 256     | forceArc / forceArc puls | G3Si1 / G4Si1                     | Ar-90 / CO2-10 (M20)           | 1,6              |
| 258     | Standard GMAW / pulse    | AIMg4.5Mn                         | Ar-50/He-50 (I3)               | 1,2              |
| 259     | Standard GMAW / pulse    | AIMg4.5Mn                         | Ar-50/He-50 (I3)               | 1,6              |
| 260     | Flux cored wire rutile   | FCW Steel Rutile                  | CO2-100 (C1)                   | 1,2              |
| 261     | Flux cored wire rutile   | FCW Steel Rutile                  | CO2-100 (C1)                   | 1,6              |
| 263     | Flux cored wire metal    | High-strength steels /<br>Special | Ar-82 / CO2-18 (M21)           | 1,2              |
| 264     | Flux cored wire basic    | FCW Steel Basic                   | Ar-82 / CO2-18 (M21)           | 1,2              |
| 268     | Surfacing                | NiCr 6617 / 2.4627                | Ar-70 / He-30 (I3)             | 1,2              |
| 269     | Surfacing                | NiCr 6617 / 2.4627                | Ar-70 / He-30 (I3)             | 1,6              |
| 271     | Surfacing                | NiCr 6625 / 2.4831                | Ar-70 / He-30 (I3)             | 1,0              |
| 272     | Surfacing                | NiCr 6625 / 2.4831                | Ar-70 / He-30 (I3)             | 1,2              |
| 273     | Surfacing                | NiCr 6625 / 2.4831                | Ar-70 / He-30 (I3)             | 1,6              |
| 275     | Surfacing                | NiCr 6625 / 2.4831                | Ar-78 / He-20 / CO2-2<br>(M12) | 1,0              |
| 276     | Surfacing                | NiCr 6625 / 2.4831                | Ar-78 / He-20 / CO2-2<br>(M12) | 1,2              |

| JOB no. | Processes                                         | Material                    | Gas                            | Diameter<br>[mm] |
|---------|---------------------------------------------------|-----------------------------|--------------------------------|------------------|
| 277     | Surfacing                                         | NiCr 6625 / 2.4831          | Ar-78 / He-20 / CO2-2<br>(M12) | 1,6              |
| 279     | Standard GMAW / pulse                             | CrNi 25 20 / 1.4842         | Ar-97.5 / CO2-2.5 (M12)        | 1,0              |
| 280     | Standard GMAW / pulse                             | CrNi 25 20 / 1.4842         | Ar-97.5 / CO2-2.5 (M12)        | 1,2              |
| 282     | Standard GMAW / pulse                             | CrNi 23 12 / 1.4332         | Ar-97.5 / CO2-2.5 (M12)        | 0,8              |
| 283     | Standard GMAW / pulse                             | CrNi 23 12 / 1.4332         | Ar-97.5 / CO2-2.5 (M12)        | 1,0              |
| 284     | Standard GMAW / pulse                             | CrNi 23 12 / 1.4332         | Ar-97.5 / CO2-2.5 (M12)        | 1,2              |
| 285     | Standard GMAW / pulse                             | CrNi 23 12 / 1.4332         | Ar-97.5 / CO2-2.5 (M12)        | 1,6              |
| 290     | forceArc / forceArc puls<br>Flux cored wire metal | FCW Steel Metal             | Ar-82 / CO2-18 (M21)           | 0,8              |
| 291     | forceArc / forceArc puls<br>Flux cored wire metal | FCW Steel Metal             | Ar-82 / CO2-18 (M21)           | 1,0              |
| 292     | forceArc / forceArc puls<br>Flux cored wire metal | FCW Steel Metal             | Ar-82 / CO2-18 (M21)           | 1,2              |
| 293     | forceArc / forceArc puls<br>Flux cored wire metal | FCW Steel Metal             | Ar-82 / CO2-18 (M21)           | 1,6              |
| 303     | forceArc / forceArc puls                          | CrNi 19 12 3 Nb /<br>1.4576 | Ar-97.5 / CO2-2.5 (M12)        | 1,0              |
| 304     | forceArc / forceArc puls                          | CrNi 19 12 3 Nb /<br>1.4576 | Ar-97.5 / CO2-2.5 (M12)        | 1,2              |
| 305     | forceArc / forceArc puls                          | CrNi 19 12 3 Nb /<br>1.4576 | Ar-97.5 / CO2-2.5 (M12)        | 1,6              |
| 307     | forceArc / forceArc puls                          | CrNi 18 8 / 1.4370          | Ar-97.5 / CO2-2.5 (M12)        | 1,0              |
| 308     | forceArc / forceArc puls                          | CrNi 18 8 / 1.4370          | Ar-97.5 / CO2-2.5 (M12)        | 1,2              |
| 309     | forceArc / forceArc puls                          | CrNi 18 8 / 1.4370          | Ar-97.5 / CO2-2.5 (M12)        | 1,6              |
| 311     | forceArc / forceArc puls                          | CrNi 19 12 3 / 1.4430       | Ar-97.5 / CO2-2.5 (M12)        | 1,0              |
| 312     | forceArc / forceArc puls                          | CrNi 19 12 3 / 1.4430       | Ar-97.5 / CO2-2.5 (M12)        | 1,2              |
| 313     | forceArc / forceArc puls                          | CrNi 19 12 3 / 1.4430       | Ar-97.5 / CO2-2.5 (M12)        | 1,6              |
| 315     | forceArc / forceArc puls                          | CrNi 22 9 3 / 1.4462        | Ar-97.5 / CO2-2.5 (M12)        | 1,0              |
| 316     | forceArc / forceArc puls                          | CrNi 22 9 3 / 1.4462        | Ar-97.5 / CO2-2.5 (M12)        | 1,2              |
| 317     | forceArc / forceArc puls                          | CrNi 22 9 3 / 1.4462        | Ar-97.5 / CO2-2.5 (M12)        | 1,6              |
| 319     | forceArc / forceArc puls                          | CrNi 25 20 / 1.4842         | Ar-97.5 / CO2-2.5 (M12)        | 1,0              |
| 320     | forceArc / forceArc puls                          | CrNi 25 20 / 1.4842         | Ar-97.5 / CO2-2.5 (M12)        | 1,2              |
| 323     | forceArc / forceArc puls                          | CrNi 23 12 / 1.4332         | Ar-97.5 / CO2-2.5 (M12)        | 1,0              |
| 324     | forceArc / forceArc puls                          | CrNi 23 12 / 1.4332         | Ar-97.5 / CO2-2.5 (M12)        | 1,2              |
| 325     | forceArc / forceArc puls                          | CrNi 23 12 / 1.4332         | Ar-97.5 / CO2-2.5 (M12)        | 1,6              |
| 326     | coldArc / coldArc puls                            | CrNi 19 12 3 Nb /<br>1.4576 | Ar-97.5 / CO2-2.5 (M12)        | 0,8              |
| 327     | coldArc / coldArc puls                            | CrNi 19 12 3 Nb /<br>1.4576 | Ar-97.5 / CO2-2.5 (M12)        | 1,0              |
| 328     | coldArc / coldArc puls                            | CrNi 19 12 3 Nb /<br>1.4576 | Ar-97.5 / CO2-2.5 (M12)        | 1,2              |
| 330     | coldArc / coldArc puls                            | CrNi 18 8 / 1.4370          | Ar-97.5 / CO2-2.5 (M12)        | 0,8              |
| 331     | coldArc / coldArc puls                            | CrNi 18 8 / 1.4370          | Ar-97.5 / CO2-2.5 (M12)        | 1,0              |
| 332     | coldArc / coldArc puls                            | CrNi 18 8 / 1.4370          | Ar-97.5 / CO2-2.5 (M12)        | 1,2              |
| 334     | coldArc / coldArc puls                            | CrNi 19 12 3 / 1.4430       | Ar-97.5 / CO2-2.5 (M12)        | 0,8              |
| 335     | coldArc / coldArc puls                            | CrNi 19 12 3 / 1.4430       | Ar-97.5 / CO2-2.5 (M12)        | 1,0              |
| 336     | coldArc / coldArc puls                            | CrNi 19 12 3 / 1.4430       | Ar-97.5 / CO2-2.5 (M12)        | 1,2              |

**e**\

Appendix JOB-List

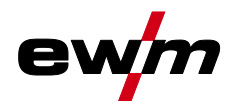

| JOR- | LIS |
|------|-----|

| JOB no. | Processes                     | Material                     | Gas                     | Diameter<br>[mm] |
|---------|-------------------------------|------------------------------|-------------------------|------------------|
| 338     | coldArc / coldArc puls        | CrNi 22 9<br>3/1.4462/Duplex | Ar-97.5 / CO2-2.5 (M12) | 0,8              |
| 339     | coldArc / coldArc puls        | CrNi 22 9<br>3/1.4462/Duplex | Ar-97.5 / CO2-2.5 (M12) | 1,0              |
| 340     | coldArc / coldArc puls        | CrNi 22 9<br>3/1.4462/Duplex | Ar-97.5 / CO2-2.5 (M12) | 1,2              |
| 350     | Self-shielded flux cored wire | FCW Steel Rutile             | No Gas                  | 0,9              |
| 351     | Self-shielded flux cored wire | FCW Steel Rutile             | No Gas                  | 1,0              |
| 352     | Self-shielded flux cored wire | FCW Steel Rutile             | No Gas                  | 1,2              |
| 359     | wiredArc / wiredArc puls      | G3Si1 / G4Si1                | Ar-82 / CO2-18 (M21)    | 1,0              |
| 360     | wiredArc / wiredArc puls      | G3Si1 / G4Si1                | Ar-82 / CO2-18 (M21)    | 1,2              |
| 367     | wiredArc / wiredArc puls      | CrNi 19 9 / 1.4316           | Ar-97.5 / CO2-2.5 (M12) | 1,0              |
| 368     | wiredArc / wiredArc puls      | CrNi 19 9 / 1.4316           | Ar-97.5 / CO2-2.5 (M12) | 1,2              |
| 371     | wiredArc / wiredArc puls      | CrNi 19 12 3 / 1.4430        | Ar-97.5 / CO2-2.5 (M12) | 1,0              |
| 384     | wiredArc / wiredArc puls      | AlMg4.5Mn                    | Ar-50/He-50 (I3)        | 1,2              |
| 385     | wiredArc / wiredArc puls      | AlMg4.5Mn                    | Ar-50/He-50 (I3)        | 1,6              |
| 386     | Surfacing                     | Co-based                     | Ar-100 (I1)             | 1,2              |
| 387     | Surfacing                     | Co-based                     | Ar-100 (I1)             | 1,6              |
| 388     | Surfacing                     | CrNi 23 12 / 1.4332          | Ar-97.5 / CO2-2.5 (M12) | 1,2              |
| 389     | Surfacing                     | CrNi 23 12 / 1.4332          | Ar-97.5 / CO2-2.5 (M12) | 1,6              |
| 391     | acArc puls <sup>[1]</sup>     | AIMg4.5Mn                    | Ar-100 (I1)             | 1,0              |
| 392     | acArc puls <sup>[1]</sup>     | AlMg4.5Mn                    | Ar-100 (I1)             | 1,2              |
| 393     | acArc puls <sup>[1]</sup>     | AlMg4.5Mn                    | Ar-100 (I1)             | 1,6              |
| 394     | acArc puls <sup>[1]</sup>     | AlSi                         | Ar-residue/O2-0.03      | 1,0              |
| 395     | acArc puls <sup>[1]</sup>     | AlSi                         | Ar-residue/O2-0.03      | 1,2              |

<sup>[1]</sup> active only in machine series Titan XQ AC.

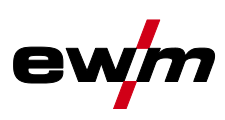

# 7.3 Searching for a dealer

Sales & service partners www.ewm-group.com/en/specialist-dealers

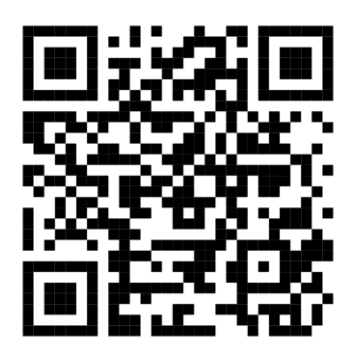

"More than 400 EWM sales partners worldwide"